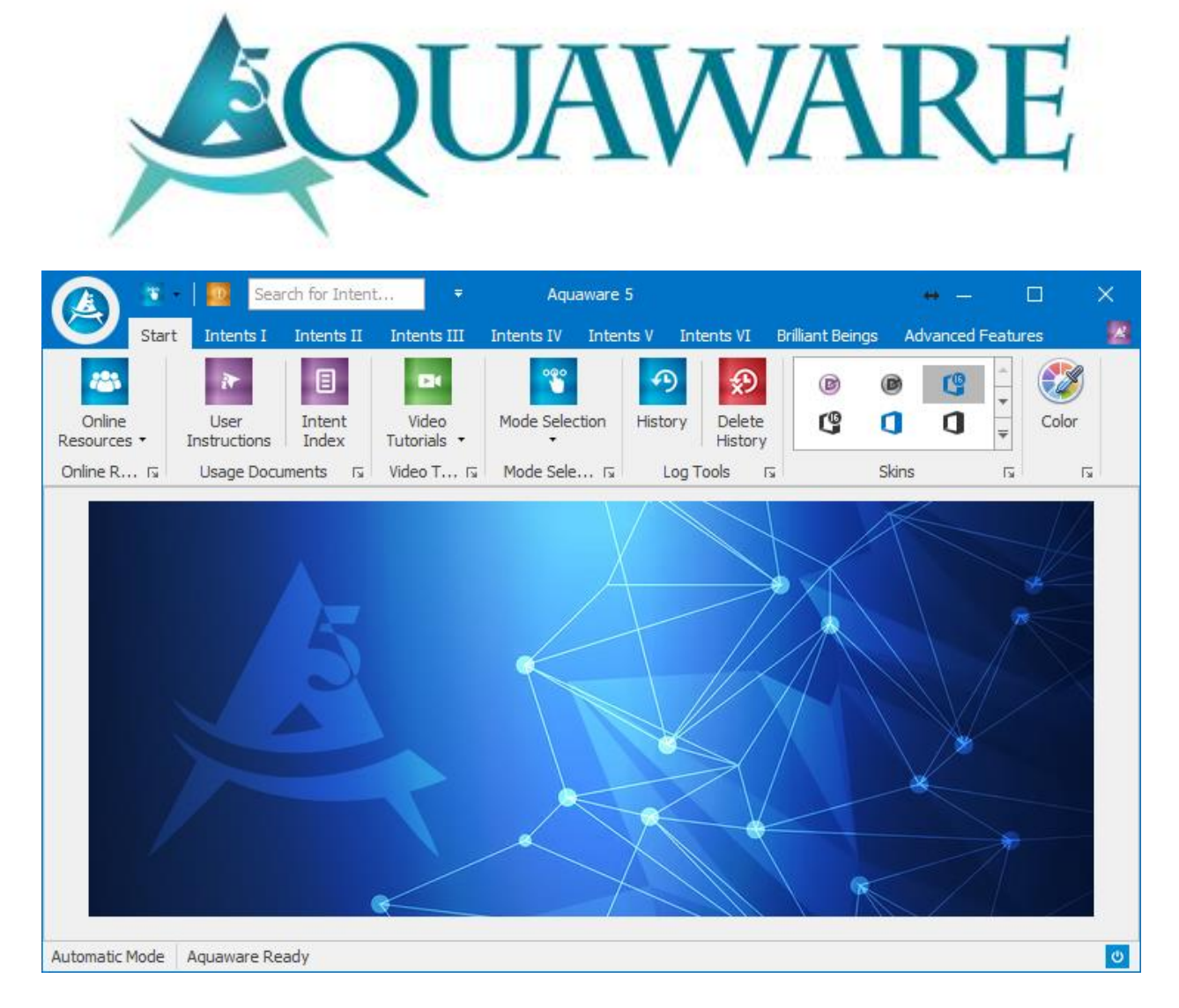

# Modern Day Mystic

203-456-8155

contact@moderndaymystic.com

# Tabla de Contenidos

| Introducción                                  | Error! Bookmark not defined. |
|-----------------------------------------------|------------------------------|
| Lo Nuevo en Aquaware 5                        | 2                            |
| Prueba para Conocer la Potencia de Aquaware 5 | 4                            |
| El Poder de Aquaware 5                        | 7                            |
| PREPARACIÓN DE AGUA:                          | Error! Bookmark not defined. |
| PREEPARACIÓN DE USUARIO:                      | Error! Bookmark not defined. |
| SELECCIÓN DEL MODO                            | Error! Bookmark not defined. |
| MODO REPOSO                                   |                              |
| BOTÓN DE BÚSQUEDA                             |                              |
| BOTÓN DE POTENCIA                             | 11                           |
| BOTONES, PESTAÑAS, MENUS & FUNCIONES          |                              |
| SERES BRILLANTES I Y II                       |                              |
| OPCIONES AVANZADAS                            | Error! Bookmark not defined. |
| TARJETAS DE INTECIONES DEL USUARIO            | Error! Bookmark not defined. |
| CREANDO SESIONES DE CAPAS CUÁNTICAS           | Error! Bookmark not defined. |
| SESIONES DE INTENCIONES PERSONALIZADAS        | Error! Bookmark not defined. |
| CONSIDERACIONES IMPORTANTES AL USAR AQUAWARE  |                              |
| CREENCIAS                                     |                              |
| ENLACES DE VIDEO DE LOS TUTORIALS             | 35                           |
| Aquaware 5 Descripción General                |                              |
| Aquaware 5 Selección para Principiantes       | 35                           |
| Aquaware 5 Selección de Modo                  |                              |
| Aquaware 5 Selección de Opciones Avanzadas    |                              |

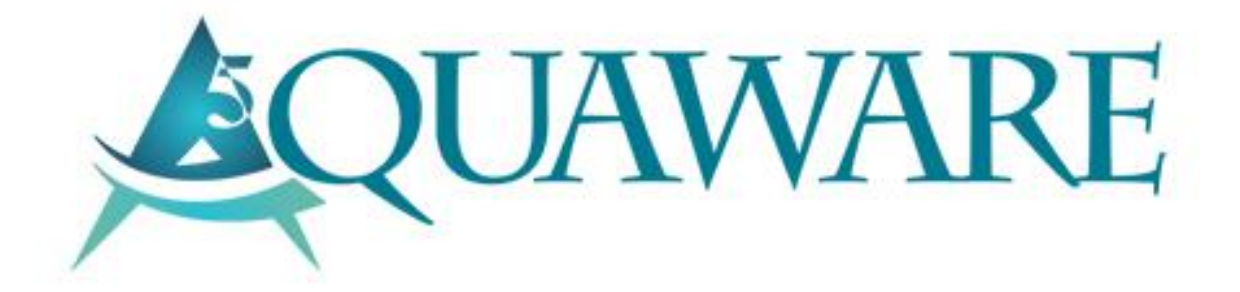

# Introducción

El único y primero en todo el mundo, Aquaware es un software completamente nuevo que es capaz de mezclar la acción cuántica, la Geometría Sagrada y algoritmos específicos para enfocar energía universal que te ayudará a manifestar resultados que cambien tu vida.

En el fondo de tu ser, las semillas para tener salud extraordinaria, riqueza y crecimiento espiritual ya existen. Aquaware busca reconectarte a tu ser auténtico, eliminando los obstáculos y las dudas que has acumulado a través de años de interacciones con entidades de baja energía y patrones de pensamiento negativo. Beber el agua programada cuánticamente por el Aquaware le proporcionará a tus células un nuevo modelo, el cual revelará la mejor versión de tí mismo.

# Lo Nuevo en Aquaware 5

Aquaware 5 ofrece aún más herramientas para canalizar la Energía Universal para energizarte, empoderarte y enseñarte a auto-sanar. Elige entre una lista de más de 1000 intenciones, o escribe en tu propia intención personalizada y desbloquea un potencial ilimitado.

También nuevos en Aquaware 5 son una multitud de Intenciones de Seres Brillantes. Puedes elegir intenciones para apoyar intenciones tales como: Mentes Brillantes, Bailarines, Músicos, Pintores, Escultores, Escritores, Actores, Atletas, Atractivos, Negocios, Comedia, Dirección y Sanación. ¿Hay algo que siempre deseaste que pudieras hacer, pero tenías demasiado miedo para intentarlo? iCarga tu agua con Aquaware 5 y observa cómo el miedo se disuelve y surgen nuevas oportunidades! Eres un Ser Brillante, y es hora de que lo dejes brillar.

• El motor Aquaware 5 ha sido completamente reescrito desde cero para las transformaciones turbo-cargadas.

• La tecnología de 5 <sup>a</sup> generación también cuenta con la capacidad de programar 9 intenciones en una sola unidad de agua.

• Una característica de búsqueda nueva y potente que permite buscar intenciones por nombre o palabra.

• Nuevo Quantum Layering Sessions Builder con interfaz gráfica para intenciones de capas rápidas e intuitivas.

• 300 nuevas intenciones añadidas - ahora 1000 intenciones preestablecidas.

• Más potente y completamente personalizable con las Sesiones de Intenciones Personalizadas.

• Incorpora la energía y la pasión de las personas más poderosas en los ámbitos de Mentes Brillantes, Bailarines, Músicos, Pintores, Escultores, Escritores, Actores, Atletas, Atractivos, Negocios, Comedia, Dirección y Sanación.

- Impresionantes galerías nuevas actualizadas para facilitar la navegación.
- Color y Fondo cambian la apariencia de Aquaware como nunca antes.

Primero quiero que te familiarices con las funciones de Aquaware a través de las etiquetas que se muestran en la siguiente imagen.

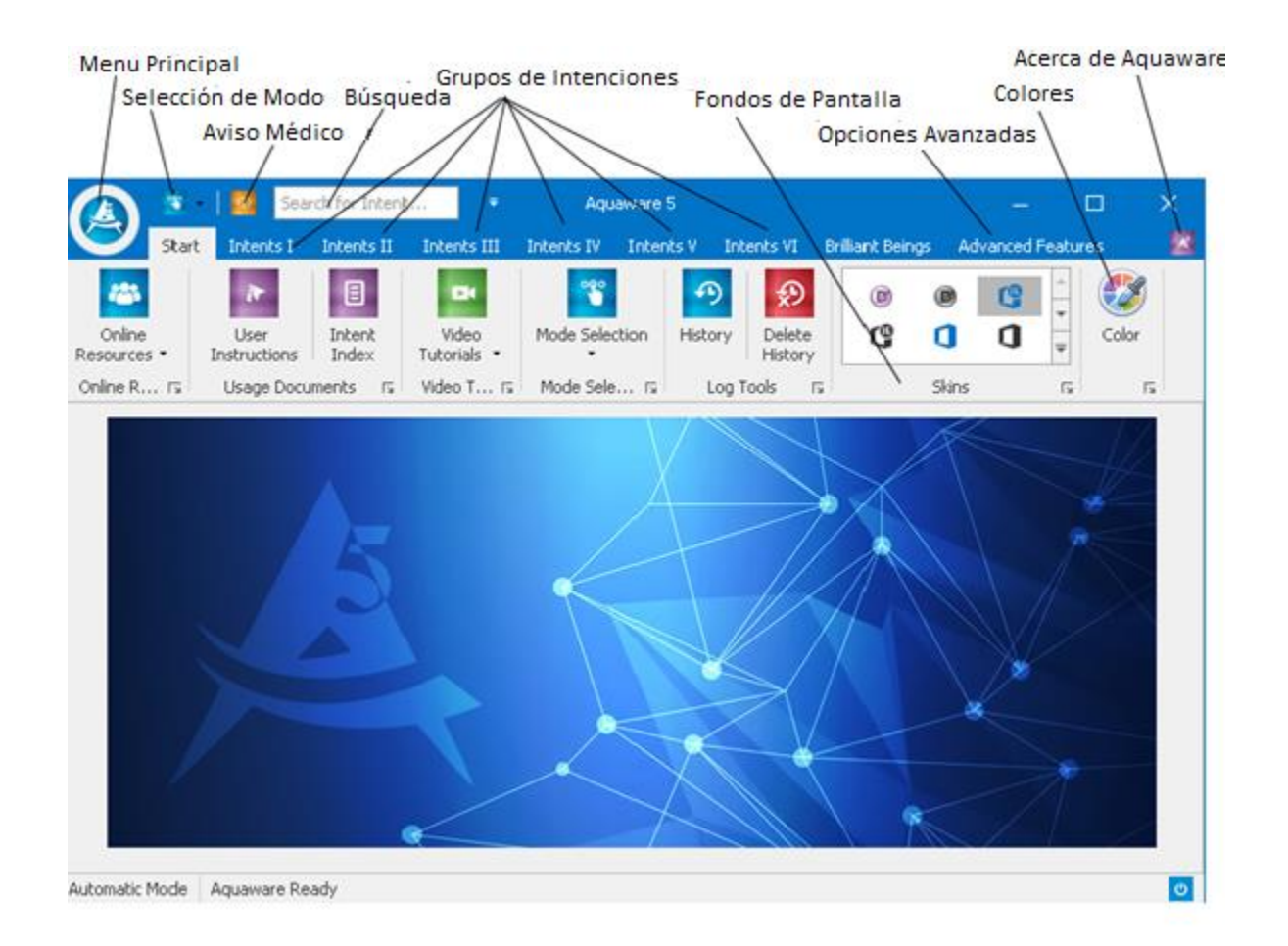

#### Prueba para Conocer la Potencia de Aquaware 5

Ahora vamos a mostrar cómo usar este increíble producto, para que puedas ver/sentir el poder del programa tú mismo. Estás a punto de dirigir e imprimir conscientemente frecuencias de luz en/y a través de la intención que selecciones.

Las frecuencias crean formas geométricas fundamentales cristalinas (como fractales, o geometría hexagonal) que son capaces de comunicarse contigo al nivel de tu propia plantilla de agua, plan basado en agua, descubriendo una serie de estados más naturales del ser.

Te recomendamos que utilices el agua tan pura como sea posible (pensamos que esto es esencial-crucial). Use agua de manantial, agua de pozo o agua embotellada. La mayoría de las aguas embotelladas están bien.

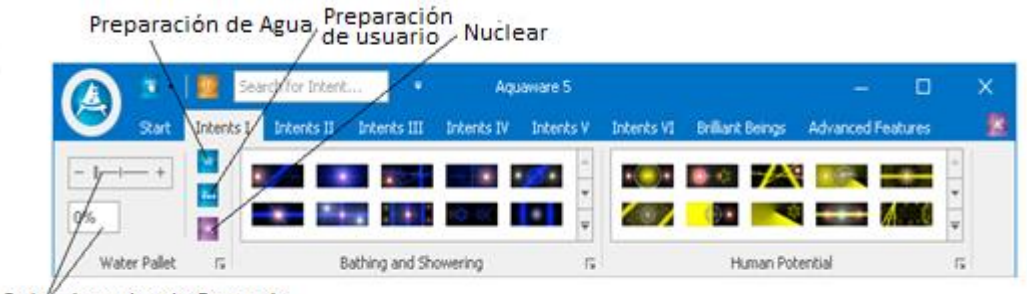

Seleccionador de Potencia

Ahora iniciaremos la prueba de ejecución. Obtén un vaso de agua, 3 o 4 onzas están bien. Regresa a la computadora con ella y colócala en alguna parte cercana. Haz clic en Intents I para mostrar el deslizador de potencia y desliza el selector de potencia a la derecha, O, puedes escribir un número en el selector de porcentaje de potencia (y el botón deslizante también cambiará). Por ahora, vamos a configurarlo en alrededor del 30% por cualquiera de los dos métodos.

Donde está tu atención, es a donde diriges la conciencia (o la frecuencia). Este es un hecho esencial.

Ahora, pon tu atención en el agua y selecciona el botón de preparación de agua como se muestra en la imagen de arriba. La preparación del agua elimina los recuerdos, la frecuencia y las energías del agua, de todos los lugares en los que ha estado.

El ciclo es de 3,1 segundos. Cuando haya terminado, el área de visualización mostrará "Ciclo completo". También verás la cuenta regresiva del ciclo por porcentaje completo. En este momento puedes tomar un sorbo del agua y vas a percibir que la textura y el sabor del agua han cambiado.

**Consejo importante:** SIEMPRE prepara el agua para beber usando primero el botón de preparación de agua. Más abajo, bajo Consideraciones importantes, encantararás consejos para la eficiencia y la facilidad de esto. Las intenciones de baño y ducha tienen agua Prep construido en ellos, por lo que este paso no es necesario para aquellos.

A continuación, selecciona el ajuste de potencia al 30% deslizando la escala de potencia o introduciendo el número. Pon tu atención en el agua y selecciona User Prep. Este paso crea un velo delgado en el agua que prepara tu mente subconsciente para aceptar fácilmente la programación que vamos a hacer a continuación. Toma un sorbo del agua y también vas a notar que la textura y el color del agua han cambiado nuevamente. Este ciclo también dura 3,1 segundos.

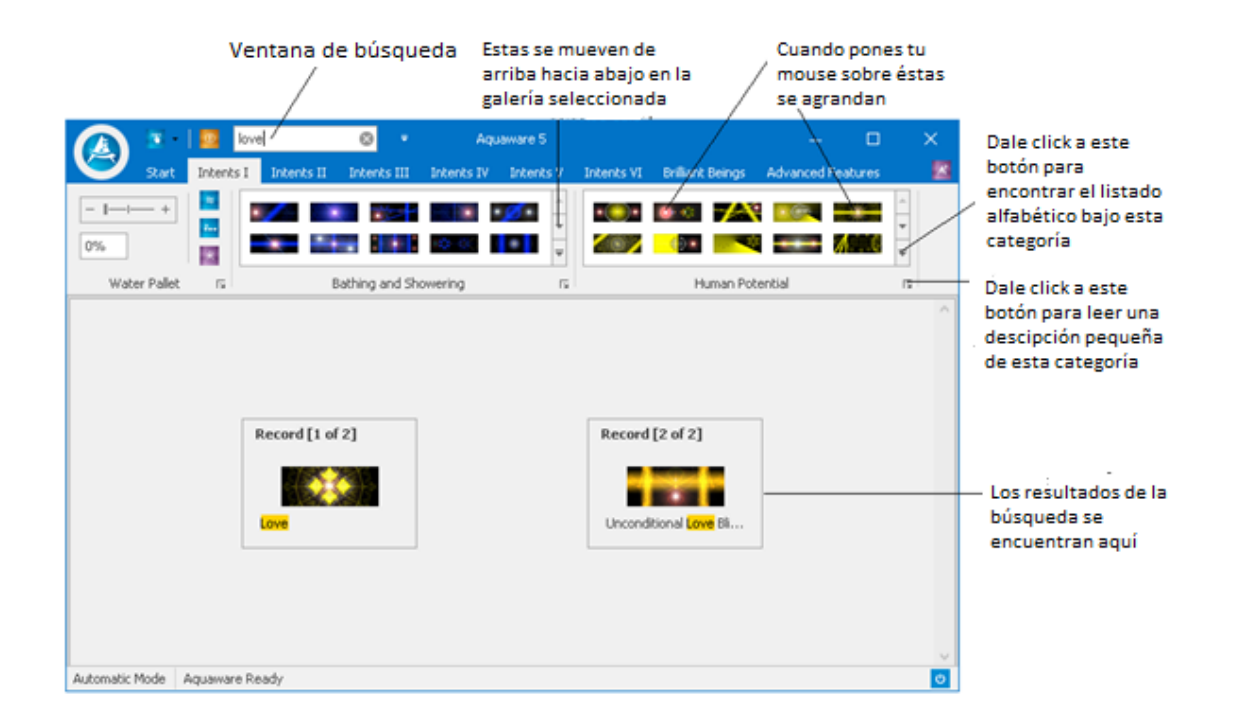

Sigamos avanzando... Para cualquier tipo de intención establece una potencia en aproximadamente el 7%., Introduce la palabra amor en el campo de búsqueda como se muestra en la imagen anterior y luego pon tu atención en el agua y haz doble clic en el amor que se muestra como resultado de la búsqueda.

Este ciclo dura 13.1 segundos. Después de que el agua se carga con la intención, se mostrará la siguiente ventana emergente para guardar el archivo. Haz clic en NO para ahora explicaremos esta característica más adelante.

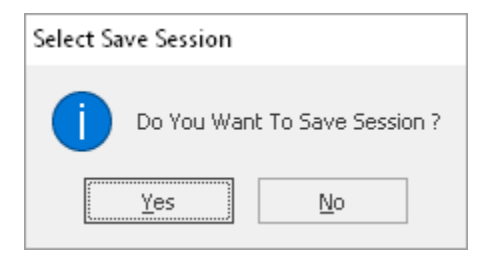

Sugerencia importante: Recuerda siempre que es posible que puedas tener un ajuste de potencia de energía diferente con Prep de agua o Preparación de usuario que con un Tipo de intención. Simplemente lo preparamos con un 30% de potencia, lo cual es bueno para cualquiera, pero la regla general para los tipos de intenciones es comenzar bajo, por debajo del 25%, y trabajar desde allí. También te puedes guiar por tu intuición, si eres de las personas que confían en sus instintos. Inicia el deslizador en 0% o 100% y mueve el deslizador hasta que se sienta bien. Si está demasiada alta una potencia, o la usas excesivamente, sabrás que ha hecho demasiado de una manera u otra. Después de unos días de uso tendrás tu propio sistema.

Ahora entramos en detalles ....

# El Poder de Aquaware 5

El software de Aquaware 5 utiliza un algoritmo basado en los principios de la física cuántica, la investigación científica en la memoria del agua y las antiguas enseñanzas espirituales. El software aprovecha su propio poder de intención y lo amplifica para facilitar la autosanación y el crecimiento personal. Los usuarios han informado éxito en la liberación de trauma psicológico y físico, así como un renovado sentido de confianza.

### PREPARACIÓN DEL AGUA:

Como has visto en el ejemplo antedicho, usamos el botón de la preparación del agua antes de cargar el agua con la intención que elegimos de las 1000+ intenciones disponibles. El agua es una sustancia muy programable y recoge los recuerdos de todos los lugares que ha recorrido y todo a lo que ha sido expuesta. Estos recuerdos realmente cambian la forma de los cristales del agua. El modo de Preparación de agua elimina estas impresiones negativas, recuerdos y energías del agua. Water Prep convierte el agua objetivo en una pizarra en blanco. Esto asegura que la intención que programamos en el agua sea más efectiva. La preparación de agua dura 8,1 segundos.

#### PREPARACIÓN DE USUARIO:

Esto se utiliza para anular tu mente subconsciente y tu propia programación, que aumentará en gran medida la eficacia de los tipos de intención. Esto fue diseñado originalmente para aumentar la efectividad de los tipos de intención. Sin embargo, estamos convencidos de que superar la mente subconsciente, y por lo tanto los bloqueos de la programación típica, es una buena idea de uso para todos. También es muy útil antes de bañarse y ducharse.

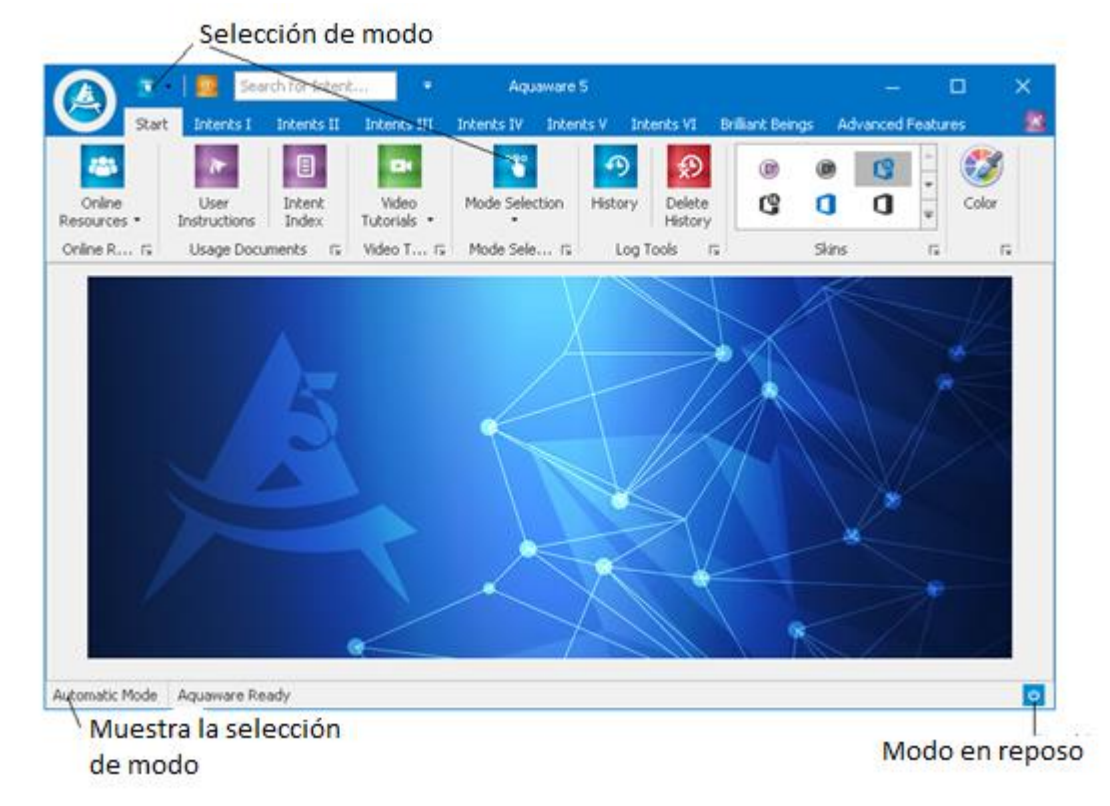

## SELECCIÓN DEL MODO

Ya has utilizado el modo automático durante nuestra prueba. El 'Modo automático' se muestra en la parte inferior izquierda de la imagen de arriba. El modo automático es el modo predeterminado para Aquaware.

Ahora veamos los otros modos - Manual, Principiante, Modo de Espera y cómo usarlos.

#### **MODO MANUAL**

Establece el Nivel de Potencia al 4% y selecciona Modo Manual y luego selecciona la intención 'Abundancia' en el apartado de intenciones Super Potent en Intents Group IV, o escribir 'abu' en la ventana de búsqueda y hacer clic en 'Abundancia' que se muestra en los resultados de búsqueda.

Verás cómo cambia el indicador de modo y aparecen cuadros de coordenadas X e Y, como se muestra en la siguiente imagen.

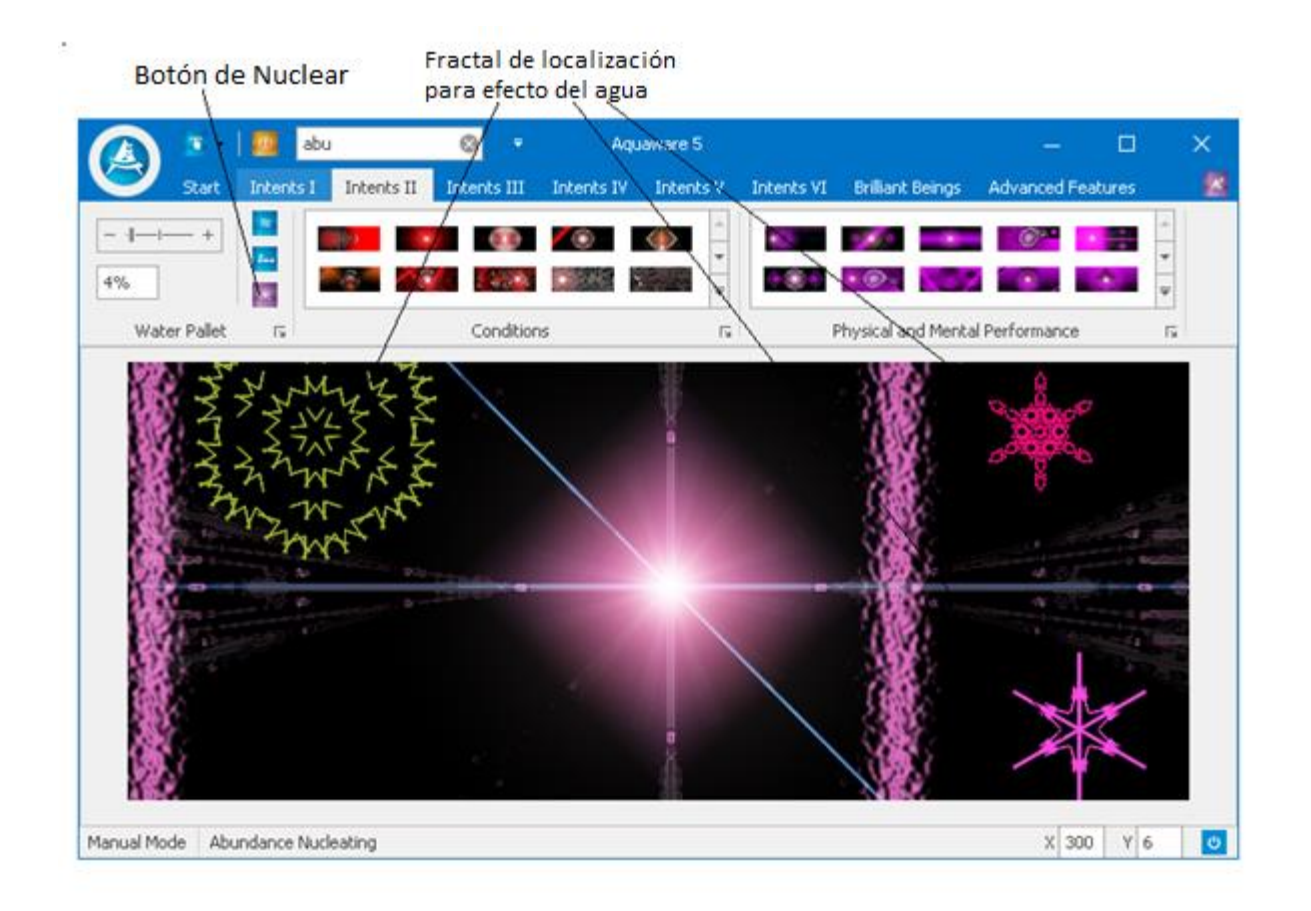

Ahora mueve el mouse por el panel de la pantalla principal de Aquaware y verás el cruce moviéndose con el mouse sobre la parte superior de la pantalla Abundancia, haciendo clic izquierdo, indicará la ubicación de un fractal. Cada fractal es un multiplicador de 100. Puedes colocar tantos como quieras. Hemos seleccionado tres en la imagen anterior, por lo que la potencia es 304 - 4% en el selector de potencia y 3 fractales lo hacen 304%. En el modo automático, el efecto del agua comienza en el centro de la pantalla. Estos fractales son lugares para el efecto del agua, por lo que ahora el efecto del agua comienza en estas tres ubicaciones como se ve en la imagen de la página siguiente. Pon tu atención en el agua y haz clic en el botón Nucleate, verás que el efecto del agua empieza en las ubicaciones de los fractales seleccionados.

El propósito del Modo Manual es aumentar tu interacción con la "Inteligencia" de Aquaware, profundizando así tu contacto con el "dominio oculto" o "reino cuántico", del cual derivan estas frecuencias de transformación. A veces podrás distinguir la diferencia en el agua cargada usando el Modo Automático y el agua cargada usando el modo Manual.

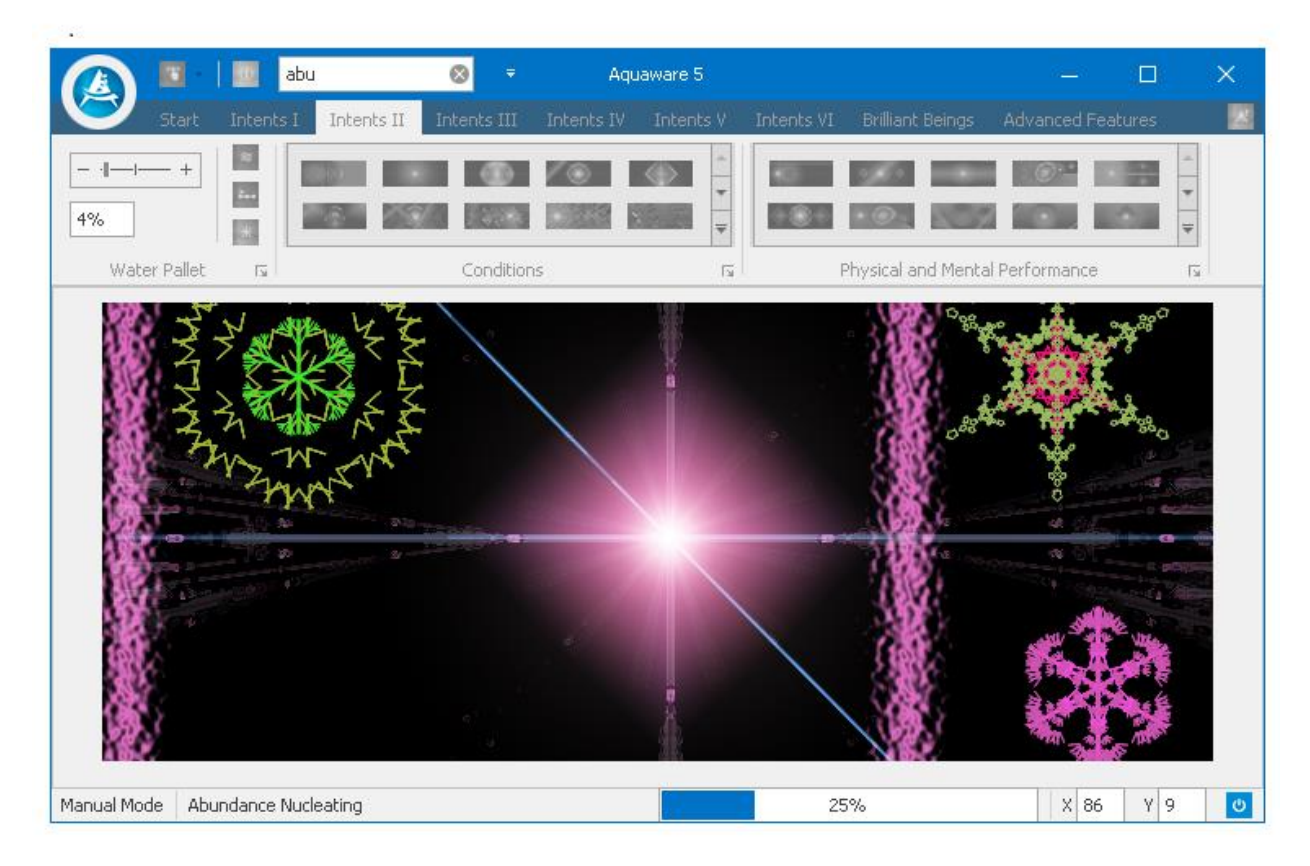

Cuando el ciclo se termina, aparecerá el siguiente diálogo que te presentará la oportunidad de guardar la sesión.

| Select Save Session |                             |    |  |  |  |  |  |
|---------------------|-----------------------------|----|--|--|--|--|--|
| 1                   | Do You Want To Save Session | ۱? |  |  |  |  |  |
|                     | Yes <u>N</u> o              |    |  |  |  |  |  |

Dale click a save (guardar) y la siguiente pantalla aparecerá...

El nombre del folder ya está dado, y tienes la opción de quedarte con el mismo o cambiarlo. Dale click a save (guardar) y al archive alx (Aquaware layering session) quedará guardado. Este archive puede ser usado para crear una session de capas Cuánticas (.qlx), que en esta verisón de Aquaware se permite que puedas meter 9 intenciones distintas a un mismo vaso de agua. Esto es lo que hace que el Aquaware 5 sea sumamente increíble y poderoso.

| Save As                                       |                                |                   |                  |                                       | ×      |
|-----------------------------------------------|--------------------------------|-------------------|------------------|---------------------------------------|--------|
| $\leftarrow \rightarrow \cdot \cdot \uparrow$ | « AW Repository > My Sessions  | ٽ ~               | Search My Sessio | ns 刘                                  | ρ      |
| Organize 🔻 Ne                                 | w folder                       |                   |                  | · · · · · · · · · · · · · · · · · · · | ?      |
| > 📌 Quick access                              | Name                           |                   | Date modified    | Туре                                  |        |
| 🗸 📃 Desktop                                   |                                | No items match yo | our search.      |                                       |        |
| 🔉 🝊 OneDrive                                  |                                |                   |                  |                                       |        |
| > 🤱 Opla                                      |                                |                   |                  |                                       |        |
| > 💻 This PC                                   |                                |                   |                  |                                       |        |
| > 🀂 Libraries                                 |                                |                   |                  |                                       |        |
| > 💣 Network                                   |                                |                   |                  |                                       |        |
| > 🔩 Homegroup                                 |                                |                   |                  |                                       |        |
| > 📙 AndroidPack                               |                                |                   |                  |                                       |        |
| Leases 7-18                                   | <                              |                   |                  |                                       | >      |
| File name:                                    | Abundance session.alx          |                   |                  |                                       | ~      |
| Save as type:                                 | Aquaware Session Files (*.alx) |                   |                  |                                       | $\sim$ |
| ∧ Hide Folders                                |                                |                   | Save             | Cancel                                |        |

**Nota importante:** El modo manual no se aplica a Water Prep or User Prep. Es Buena idea usar Water prep y/ o user prep antes de seleccionar el Modo Manual.

### SELECCIÓN DE PRINCIPIANTES

• Esta función está reemplazando el modo estándar introducido en Aquaware 4.0 y es una de las características más potentes de Aquaware 5. Es el modo más fácil de usar.

• Selecciona el modo principiante desde el botón de selección de modo (o el menú del centro de recursos) y selecciona su potencia de energía con el control deslizante (o escribe un número de uno o dos dígitos en el selector de potencia). Pon tu atención en la fuente de agua (vaso o bañera o ducha). Selecciona Intención I, selecciona 'Acts of Kindness' de 'Human Potential Intent Type' bajo Intent Group I o ingresa "en la ventana de búsqueda y haga clic en" Acts of Kindness "cuando aparezcan los resultados de búsqueda y verás que la preparación del agua, la preparación del usuario y los actos de bondad se ejecutarán secuencialmente. Prep de agua y Prep de usuario de ejecución de 3,1 segundos cada uno, y la última se ejecuta durante 13,1 segundos, excepto para el baño y ducha que se ejecuta durante 8,1 minutos.

## **MODO ESTÁNDAR**

• Esto se utiliza para poner Aquaware "dormido" y para apagar los campos si decide dejarlo abierto en su computadora.

• También se puede utilizar para detener un programa a ciclo medio y apagar los campos (en caso que hayas realizado una selección incorrecta).

• Cuando haya cambiado al modo de espera, aparecerá un pequeño icono de escudo en la esquina inferior derecha que puede utilizarse para reactivar Aquaware.

# **BOTÓN DE BÚSQUEDA**

La función "Estrella" establecida en Aquaware 5, es el cuadro de búsqueda, que te permite localizar cualquier intención simplemente al introducir las palabras del nombre de la intención.

| 👔 🔯 - 🔯 🔐 acts                           | ⊗ =                         | Aquaware 5            |                             | - 0               | ×  |
|------------------------------------------|-----------------------------|-----------------------|-----------------------------|-------------------|----|
| Start Intents I                          | Intents II Intents III Inte | ents IV - Intents V   | Intents VI Brilliant Beings | Advanced Features | Z  |
| -  +   =   =   =   =   =   =   =   =   = |                             |                       |                             |                   |    |
| Water Pallet 🛛 🕞                         | Conditions                  | لاً]                  | Physical and Menta          | l Performance     | L2 |
| Catar <mark>acts</mark>                  | Acts of Kindness            | Catar <mark>ac</mark> | ts Rer                      | nove Vows and Co  | ~  |
| Automatic Mode Aquaware Rea              | dy                          |                       |                             |                   | ٢  |

# **BOTÓN SELECTOR DE AYUDA**

Si se te olvida seleccionar el botón de potencia antes de tu intención, esta nueva función te permite seleccionarla de manera fácil y eficiente.

| Select Power Level |              |
|--------------------|--------------|
| - I                | + 1_%        |
| Cancel             | Select & Run |

Simplemente cambia el nivel de poder resbalando el selector o escribiendo un número y después darle click al botón 'Select & Run' button.

# **BOTONES, PESTAÑAS, MENUS & FUNCIONES**

#### Símbolo de Windows / Menú principal

- Acerca de: muestra la versión del programa.

-Sitio Web de MDM: abre el sitio web de Modern Day Mystic si estás en línea.

-Recursos en línea: enlaces para el sitio web de MDM Foro Aquaware en línea para interacción con otros usuarios de Aquaware, información de contacto, Facebook, Google Circles, Twitter.

-Exención de responsabilidad médica: muestra la exención de responsabilidad médica.

-Salir-sale del programa.

#### Menu de inicio

-Recursos en línea: enlaces para el sitio web de MDM Foro Aquaware en línea para interacción con otros usuarios de Aquaware, información de contacto, Facebook, Google Circles, Twitter. -Instrucciones de uso: inicia estas instrucciones.

-Índice de Intención: este es un listado alfabético de referencia rápida con descripciones cortas de todos los tipos de intención más de 1000+. Utiliza esto como un medio para buscar y localizar el grupo y la categoría de un tipo de intención específico. Es una buena idea leer este documento para ver qué condiciones/síntomas se pueden tratar con este programa.

-Tutoriales de video: tutoriales que explican el uso de cada característica de Aquaware 5.

-Selección de modo: selecciona los modos Automático, Manual, Principiante o Espera.

-Historial: muestra el historial de uso de Aquaware.

-Borrar historial: borra el historial de uso de Aquaware.

- Skins-personaliza tu Aquaware con colores y estilos.

-Color: muestra la paleta de colores para que los usuarios puedan personalizar los colores mostrados en Aquaware.

#### Tipos de intenciones

#### Grupo de intenciones I

- **Bañarse**: Esta lista muestra intenciones de condiciones de salud que se ajustan bastante a las condiciones que se encuentran bajo Tipos de Intención Dos. La Preparación de Agua no es necesaria para los tipos Baño y Ducha. Todos los ciclos de esta categoría duran 10 minutos.

Como tu piel es asombrosamente absorbente, el baño es una gran manera de tratar las condiciones. **-Potencial Humano:** aunque el lema de este grupo de intenciones es para embellecer tanto tu interior como tu exterior, hay un gran potencial en las intenciones de esta categoría. El potencial humano es también una categoría muy popular.

#### Grupo de intenciones II

-Condiciones: una lista general de tipos de afecciones médicas y, como se ha indicado anteriormente, se aproxima bastante a las de la categoría Baño.

-Desempeño físico y mental: realza tu desempeño físico y mental con estas intenciones, categoría muy popular con los atletas profesionales o amateurs.

#### Grupo de intenciones III

-**Uso general:** agua potable, plantas, mascotas, oxigenación ... una lista de tipos para fines generales. -**Alteración del estado de ánimo:** es posible que encuentres estas intenciones para ser útiles para cualquier número de propósitos, la mayoría de los cuales deben ser obvios en el momento que estés viviendo. Diviértete con esto.

#### Grupo de intenciones IV

-Hábitos tóxicos / daños: causados por las toxinas ambientales y habituales, y fortalece tu cuerpo contra posibles daños de las mismas fuentes.

-Súper Potente: encontrará esta categoría extremadamente potente, para ser usada con usuarios más avanzados.

#### Grupo de intenciones V

-Propósitos Espirituales: ayuda a encontrar tu camino en la vida.

-Limpiar y rejuvenecer: esto es para limpiar y rejuvenecer órganos, sistemas de órganos y glándulas; una categoría muy popular.

#### Grupo de intenciones VI

-Varios: intenciones variadas caen dentro de esta categoría. -Habilidades: ayuda a crecer diferentes habilidades dentro de nosotros mismos.

#### Seres Brillantes

-Brilliant Beings I: incorpora la energía y la pasión de algunas de las personas más poderosas de toda la historia.

-Seres Brillantes II: Incorpora la energía y la pasión de algunas de las personas más poderosas de toda la historia.

#### Características avanzadas

-Tarjetas de Intención del Usuario: tarjetas que se pueden cargar por una sola vez al viajar.

#### Sesiones de Quantum Layer

-Construir QLS: crea una sesión de capa Quantum.

-Ejecutar QLS: ejecuta una sesión de capa cuántica guardada / construida.

-Sesiones de intenciones personalizadas

-Cargar imagen: sube una imagen personalizada para un nuevo tipo de intención.

-Nuclear agua: nuclear la intención personalizada creada por el usuario.

-Editar / Eliminar sesión: editar o eliminar una sesión de intención personalizada.

### SERES BRILLANTES I y II

• Haz clic en la Sección de Seres Brillantes para revelar la galería de los Brillantes seres I y II.

#### Seres Brillante I consta de las siguientes categorías -

#### Mentes Brillantes:

- > Bailarines
- Músicos
- Pintores
- Escultores
- > Escritores

#### Seres Brillantes II consta de las siguientes categorías -

- Actores
- > Atletas
- > Atractivo
- > Negocio
- Comedia
- Dirección
- Curación

• Selecciona el modo Principiante en el menú de selección de modo.

• Selecciona un nivel de potencia deslizando el deslizador de potencia o introduciendo un valor manualmente.

• Pon tu atención en la fuente de agua y selecciona el nombre de la mente brillante con la que deseas trabajar desde la galería en la sección Brilliant minds.

• La preparación del agua, la preparación del usuario y la intención para las mentes brillantes funcionan para cargar el agua.

• Puesto que esta es una característica muy potente, recomendamos usarla sólo una vez al día al principio.

• La siguiente imagen muestra Aquaware 5 cobrando energía y pasión y de Madre Teresa.

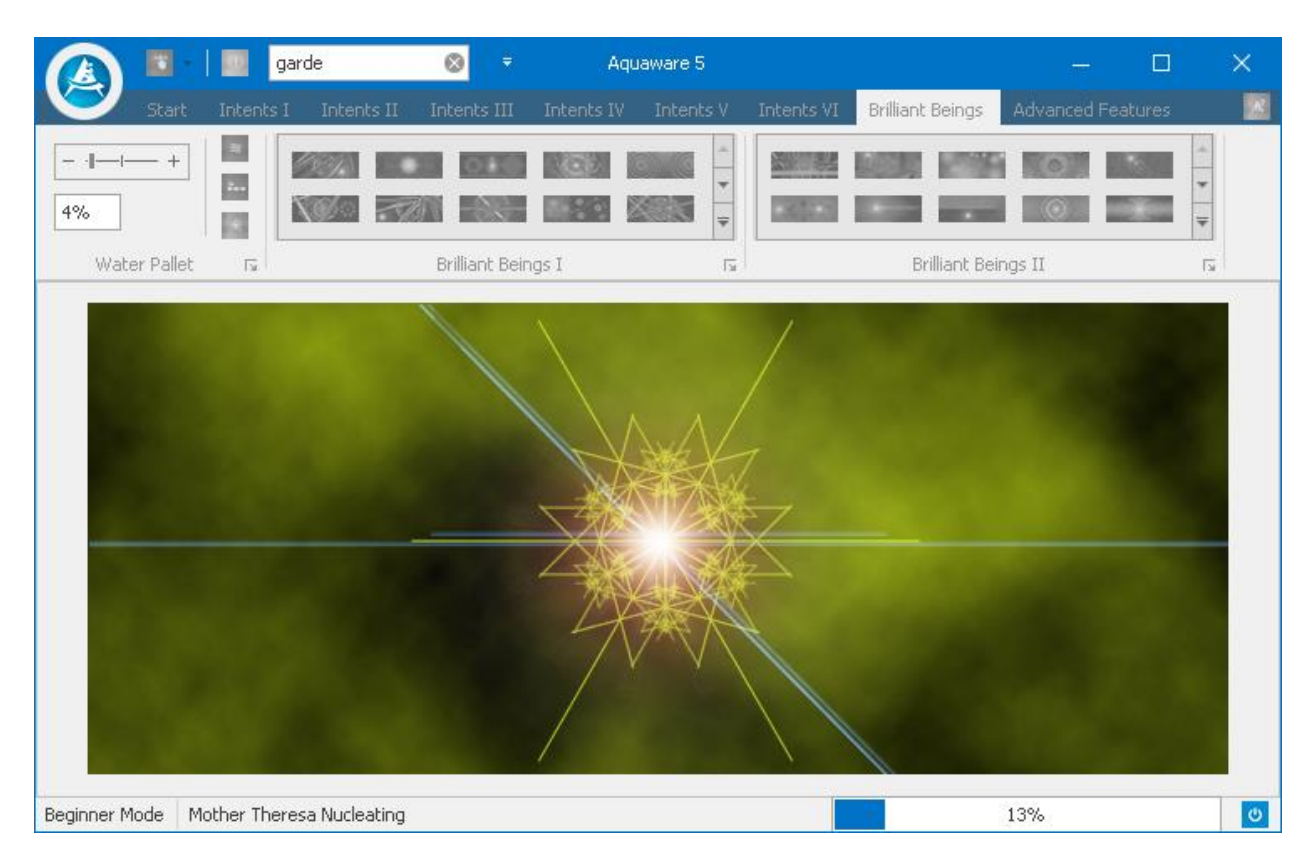

# FUNCIONES AVANZADAS

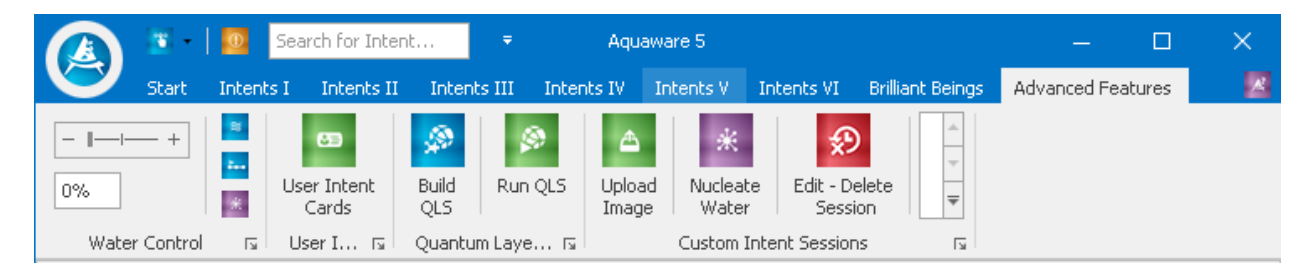

# TARJETAS DE INTENCIÓN DE USUARIO

Otra característica interesante que se ofreció por primera vez en Aquaware 4 es User Intent Cards. Las tarjetas fueron creadas para darte acceso a Aquaware cuando ustás en la carretera o no puedes tener acceso a tu computadora portátil. Todo lo que tienes que hacer es hacer clic en las tarjetas PDF con imágenes magníficas de 8 tarjetas que se mostrarán. Se muestran 4 tarjetas en la imagen de la página siguiente. • Imprime el archivo y corta cada tarjeta.

• Preprograma la tarjeta con tu intención - simplemente usa la tarjeta como si fuera una fuente de agua. Utilize cualquier combinación de preparación del usuario o preparación de agua e intención y las frecuencias en la tarjeta captarán la intención.

• Lleva la tarjeta contigo cuando no tengas acceso a tu computadora.

• Para usar la tarjeta simplemente coloca la tarjeta sobre la mesa y coloca tu vaso / jarra arriba de la tarjeta y pon tu atención sobre el agua que está arriba de la tarjeta de intención.

• Las tarjetas se pueden cargar una sola vez.

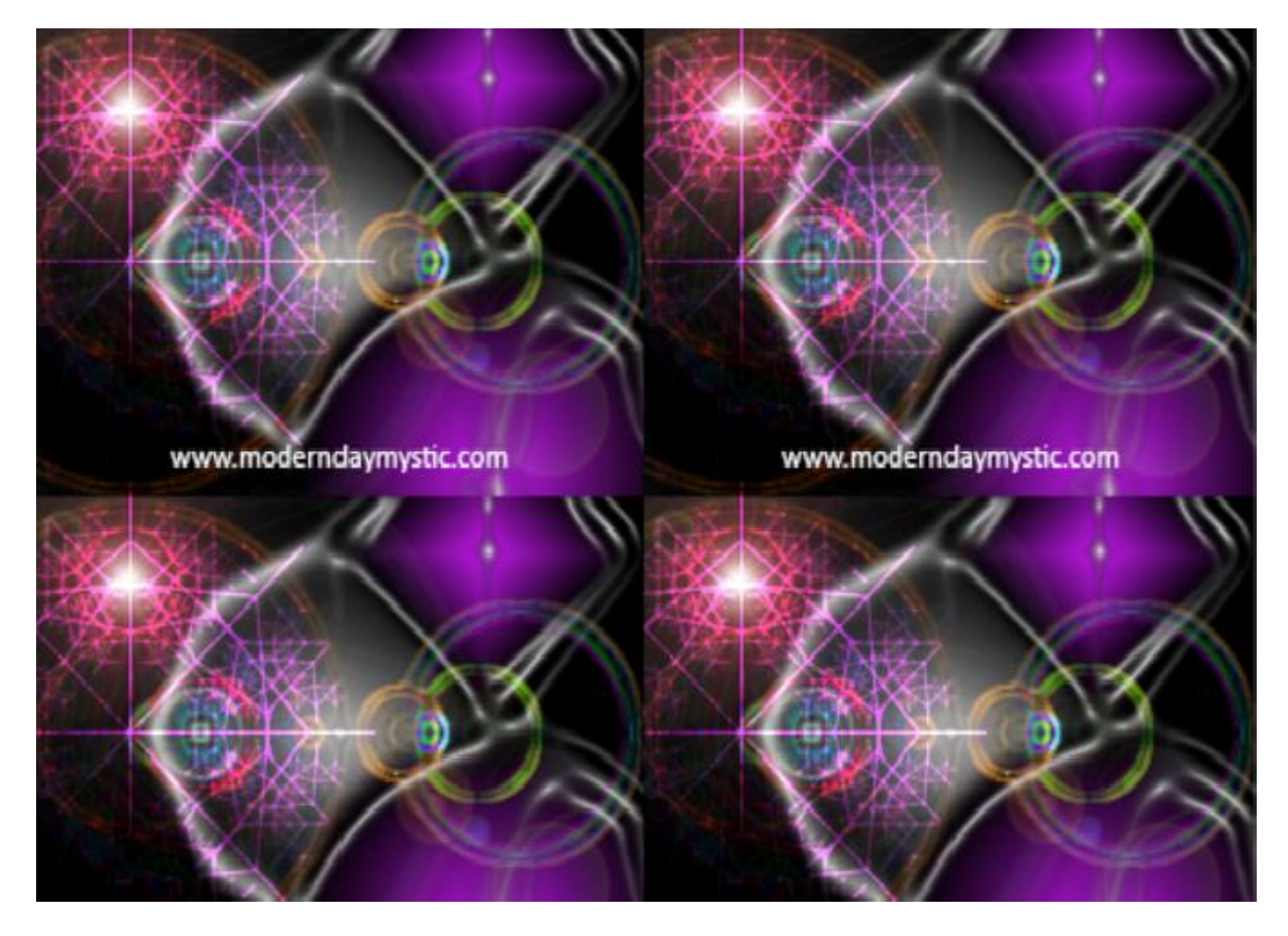

## **CONSTRUYENDO SESIONES DE CAPAS CUÁNTICAS**

Esta es otra característica que se introdujo en Aquaware 4.0. En Aquaware 5 esta característica se ha reconstruido, y ahora permite que acumules hasta nueve intentos en una fuente de agua.

Para utilizar la característica avanzada de capas Quantum, lo primero que debes hacer es guardar la sesión cuando "cargues" tu agua con una intención (en modo automático, principiante o manual). A medida que el sistema completa el proceso de carga, se mostrará la siguiente ventana emergente que le dará la opción de guardar el archivo.

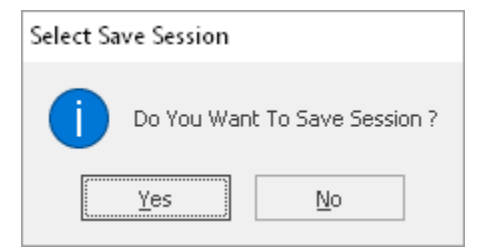

Dale click a Si y después la siguiente ventana aparecerá:

| 📥 Save As                    |                                     |    |                  |          | ×      |
|------------------------------|-------------------------------------|----|------------------|----------|--------|
|                              | « AW Repository > My Sessions v     | Ō  | Search My Sessio | ons      | 9      |
| Organize 🔻 Ne                | w folder                            |    |                  | == -     | ?      |
| 🔉 🖈 Quick access             | Name                                | Da | ate modified     | Туре     |        |
| ✓ 🛄 Desktop                  | Abundance session.alx               | 5/ | 7/2016 12:48 PM  | ALX File |        |
| > a Opla                     |                                     |    |                  |          |        |
| > 💻 This PC<br>> 🏹 Libraries |                                     |    |                  |          |        |
| > 🥣 Network<br>> 🔩 Homegroup |                                     |    |                  |          |        |
| > AndroidPack                | <                                   |    |                  |          | >      |
| File name:                   | Vitamin B2 (Riboflavin) session.alx |    |                  |          | ~      |
| Save as type:                | Aquaware Session Files (*.alx)      |    |                  |          | $\sim$ |
| ∧ Hide Folders               |                                     |    | Save             | Cancel   |        |

Como se puedes ver, otra característica interesante introducida en Aquaware 5 es que ya te sugiere un nombre para el archivo de sesión de Aquaware cuando se presenta para ser guardado. Tienes la opción de escoger otro nombre para el archivo si así lo deseas.

Simplemente haz clic en el botón **Guardar** que aparece en la imagen de arriba para guardar el archivo.

Ahora dale click al botón Build Quantum layering session y la siguiente session aparecerá: *Nota:* la pantalla también mostrará llos archivos (.alx) de las nueve sesiones que hemos cread.

|                                    | Ŧ                                                                             | New Quantum Layering Session                                                        |  | × |
|------------------------------------|-------------------------------------------------------------------------------|-------------------------------------------------------------------------------------|--|---|
|                                    | Options                                                                       |                                                                                     |  |   |
| Open                               | Image: New   Image: Save   Run                                                | Delete Move Left Move Right                                                         |  |   |
|                                    | File Options                                                                  | Items Options 🕞                                                                     |  |   |
| Abundana<br>Vitamin I<br>Vitamin I | ce.jpg - Su Vitamin B7 (<br>B2 (Ribofl Vitamin B12<br>B3 (Niacin Vitamin C (A | Biotin Vitamin D (Calcife<br>(Cobal Vitamin E.jpg - Mi<br>scorbi Potassium.jpg - Mi |  |   |
| <                                  |                                                                               |                                                                                     |  | > |
|                                    |                                                                               |                                                                                     |  | < |

Dale doble click a la imagen (archive) que quieres incluir en la session de capas cuánticas y se mostrará en la segunda mitad de la pantalla.

En este caso hemos incluído 8 sesiones/impagenes como lo puedes ver en la imagen de abajo-

|         | ≂<br>Options   |              |            |                      |         | New Qu                          | antum Layering Session *    |     |                                   |                              |       | ٥ | × |
|---------|----------------|--------------|------------|----------------------|---------|---------------------------------|-----------------------------|-----|-----------------------------------|------------------------------|-------|---|---|
| Open    | New S          | ave Run      | Delete M   | fove Left Move Ri    | ht      |                                 |                             |     |                                   |                              |       |   |   |
|         | Hie Option     | s            |            | tems Options         | Es I    |                                 |                             |     |                                   |                              |       |   |   |
| Abundan | ce.jpg - Su    | Vitamin B7 ( | (Biotin V  | itamin D (Calcife    |         |                                 |                             |     |                                   |                              |       |   |   |
| 2       | + 5            |              | •          | 0                    |         |                                 |                             |     |                                   |                              |       |   |   |
| Vitamin | B2 (Ribofl     | Vitamin B12  | (Cobal ¥   | itamin E.jpg - Mi    |         |                                 |                             |     |                                   |                              |       |   |   |
| ×0-     | ••             |              |            |                      |         |                                 |                             |     |                                   |                              |       |   |   |
| Vitamin | B3 (Niacin     | Vitamin C (A | iscorbi Po | otassium.jpg - Mi    |         |                                 |                             |     |                                   |                              |       |   | > |
| Vitamin | B7 (Biotin).jp | og - Miscell | Vitamin B2 | ? (Riboflavin).jpg - | Mis Vit | tamin B12 (Cobalamin).jpg - Mis | Vitamin E.jpg - Miscellaneo | Dus | Vitamin B3 (Niacin).jpg - Miscell | Vitamin C (Ascorbic Acid).jp | g - M |   | ^ |
| Potass  | ium.jpg - Mis  | cellaneous   | Vitamin D  | (Calciferol).jpg - M | isc     |                                 |                             |     |                                   |                              |       |   |   |

| Save As                                 | 1 00   |                                   |                   |               |        | × |
|-----------------------------------------|--------|-----------------------------------|-------------------|---------------|--------|---|
| - Sarero                                |        |                                   |                   |               |        |   |
| $\leftarrow \rightarrow \land \uparrow$ | << A   | W Repository > My Sessions        | √ Ū               | Search My Sea | sions  | P |
| Organize 🔻 Ne                           | w fold | der                               |                   |               | · · ·  | ? |
| bank st                                 | ^      | Name                              | [                 | Date modified | Туре   |   |
| inc_file_docs                           |        |                                   | No items match vo | ur search.    |        |   |
| narangwal_pr                            | op     |                                   | · · · · ·         |               |        |   |
| 📃 Desktop                               |        |                                   |                   |               |        |   |
| \land OneDrive                          |        |                                   |                   |               |        |   |
| 🤱 Opla                                  |        |                                   |                   |               |        |   |
| 💻 This PC                               |        |                                   |                   |               |        |   |
| 🐂 Libraries                             |        |                                   |                   |               |        |   |
| 💣 Network                               |        |                                   |                   |               |        |   |
| 🔩 Homegroup                             |        |                                   |                   |               | _      |   |
| A 1 ≤ 15 1                              | ×      | <                                 |                   |               |        | > |
| File <u>n</u> ame:                      | My     | Quantum Layer Session qlx         |                   |               |        | ~ |
| Save as <u>t</u> ype:                   | Quar   | ntum Layering Session Files (*.ql | x)                |               |        | ~ |
| ∧ Hide Folders                          |        |                                   |                   | <u>S</u> ave  | Cancel |   |

Ahora dale click al botón de guarder, y la siguiente pantalla aparecerá:

De nuevo, se te proporcionará un nombre para guardar tu sesión "My Quantum Layer Session.qlx". Puedes cambiar el nombre de la sesión si así lo deseas. En este caso, le hemos dado el nombre de "Morning Session", dale click al botón de Guardar para guardar tu sesión de Capas Cuánticas (Quantum Layer Session).

Aquaware 5 ofrece dos opciones para correr el archivo QLX que ha sido creado.

Una opción es darle click al botón Run en la pantalla Build.

|      |         |           |     | Morning Session - Quantum Layering Session | — | × |
|------|---------|-----------|-----|--------------------------------------------|---|---|
|      | Options |           |     |                                            |   |   |
| ***  | 6       | B         | ٨   |                                            |   |   |
| Open | New     | Save<br>• | Run | Delete Move Left Move Right<br>Them        |   |   |
|      | File Op | tions     |     | Items Options 13                           |   |   |

La segunda opción es darle click a al botón Run the Quantum Layering Session en el menu de Opciones Avanzadas y después darle click al archivo .QLX que has creado. Como puedes ver en la siguiente imagen, estamos listos para echar a andar la sesión Run Morning Session.qlx.

| 📥 Open              |                            |     |                |                    | ×    |
|---------------------|----------------------------|-----|----------------|--------------------|------|
|                     | V Repository > My Sessions | ٽ ~ | Search My Ses  | sions              | Q    |
| Organize 🔻 New fold | er                         |     |                | :== ▼ □            | ?    |
| 🖈 Quick access 🔺    | Name                       | Da  | te modified    | Туре               |      |
| 🛄 Desktop 🛛 🖈       | Morning Session.qlx        | 5/  | 7/2016 4:32 PM | QLX File           |      |
| 🖊 Downloads  🖈      |                            |     |                |                    |      |
| 🔮 Documents 🖈       |                            |     |                |                    |      |
| 📰 Pictures 🛛 🖈      |                            |     |                |                    |      |
| Acq_5               |                            |     |                |                    |      |
| 🔓 bank st           |                            |     |                |                    |      |
| inc_file_docs       |                            |     |                |                    |      |
| narangwal_prop      |                            |     |                |                    |      |
| Desktop             |                            |     |                |                    |      |
| 🝊 OneDrive          |                            |     |                |                    |      |
| 🤱 Opla 🗸 🗸          | <                          |     |                |                    | >    |
| File n              | ame: Morning Session.glx   | ~   | Quantum Lay    | ering Session File | e: ~ |
|                     |                            |     | Open           | Cancel             |      |

Ahora, pon tu atención en la fuente de agua y haz clic en el botón Abrir para activar la magia de Aquaware para cargar el agua con las ocho intenciones.

Puedes ejecutar este archivo cada mañana para ti, los miembros de su familia o amigos.

Nota: Ten en cuenta que Aquaware 5 no te permite crear capas de más de 9 intenciones.

## Editar una Sesión de capa Cuántica

Otra característica muy potente introducida en Aquaware 5 es la edición Quantum Layer Session.

Haz click en el botón Construir QLS en el menú de funciones avanzadas.

Hemos creado otro cargo / archivo ALX para la vitamina A como se muestra en la imagen de abajo -

| Uptions                           | Murning Session - Quaitum Layering Session                                  | <u>125</u> | Ш | ×  |
|-----------------------------------|-----------------------------------------------------------------------------|------------|---|----|
| Open New Save Run                 | Delete<br>Item Move Lef: Move Right                                         |            |   |    |
| File Options                      | Items Options                                                               |            |   |    |
| Abundance.jpg - SuVitamin B3 (    | Niacio Vitamin BL2 (Cobal Vitamin D (Calcife Potassium.jpg - Ml             |            |   |    |
| Vitamin B2 (Ribofl Vitamin B7 (   | Biotin Vitamin C (Ascorbi Vitamin E.jpg - Mi Vitamin A (Retinol             |            |   |    |
| ¢                                 |                                                                             |            |   | 2  |
| Yitamin D7 (Diotin).jpg - Miscell | YiLamin DZ (Ribufiayin).jpg - Pils       YiLamin D12 (Cubalamin).jpg - Pils |            |   | ~  |
|                                   |                                                                             |            |   |    |
| Vitamin E.jpg - Miscellaneous     | Vitamin B3 (Niacin).jpg - Miscell Vitamin C (Ascorbic Acid).jpg - M         |            |   |    |
| Potassum ing - Miscellapeque      | Vitamin II (Lafciferol) ing - Misc                                          |            |   |    |
| i ocussionisjpg i iiscenditous    | Training (councilos/jpg + incom                                             |            |   | ~  |
|                                   |                                                                             |            |   | .a |

Haz click en Abrir y elije el 'Morning Session', el contenido del archivo QLX se mostrará en el panel inferior, como se muestra en la imagen anterior. Haz doble clic en la Vitamina A y verás que se añadió vitamina A al panel inferior.

Haz clic en guardar como se muestra a continuación para guardar el 'Morning Session.qlx' con la recién agregada VitaminA Session.alx.

| Options                           | Morning Session - Quantum Layering Session                          |      | × |
|-----------------------------------|---------------------------------------------------------------------|------|---|
| Open New Save Run                 | Delete<br>Item                                                      |      |   |
| File Opt                          | Items Options 🕞                                                     | <br> |   |
| Abundance.jpg - Su                |                                                                     |      |   |
| Vitamin B2 (Bibof)                | BiotinVitamin C (AscorbiVitamin E.ing - MiVitamin A (Betingl)       |      |   |
| <                                 |                                                                     |      | 3 |
| a la                              |                                                                     |      |   |
| Vitamin B7 (Biotin).jpg - Miscell | Vitamin B2 (Riboflavin).jpg - Mis Vitamin B12 (Cobalamin).jpg - Mis |      |   |
|                                   |                                                                     |      |   |
| Vitamin E.jpg - Miscellaneous     | Vitamin B3 (Niacin).jpg - Miscell Vitamin C (Ascorbic Acid).jpg - M |      |   |
|                                   |                                                                     |      |   |
| Potassium.jpg - Miscellaneous     | Vitamin D (Calciferol).jpg - Misc Vitamin A (Retinol).jpg - Miscell |      | ~ |

Las teclas de flecha izquierda y derecha de tu computadora se pueden utilizar para cambiar el orden en que se ejecutan las sesiones.

Haz clic en la Vitamina A (Retinol) en el panel inferior de la pantalla de la Sesión de la capa cuántica y haz clic en el botón mover a la izquierda como se muestra en la imagen de abajo-

| Optigns                               | Morning Session - Quantum Layering Session *                          |  |  | × |
|---------------------------------------|-----------------------------------------------------------------------|--|--|---|
| Open New Save Run De<br>File Options  | Nove Left Move Right<br>Items Options                                 |  |  |   |
| Abundance.jpg - Su Vitamin B3 (Niacin | Move Left<br>Vitamin B12 (Cobal Vitamin D (Calcife Potassium.jpg - Mi |  |  |   |
| Vitamin B2 (Ribofl Vitamin B7 (Biotin | n Vitamin C (Ascorbi Vitamin E.jpg - Mi Vitamin A (Retinol            |  |  | 3 |
| Vitamin B7 (Biotin).jpg - Miscell Vit | amin B2 (Riboflavin).jpg - Mis Vitamin B12 (Cobalamin).jpg - Mis      |  |  | ^ |
| Vitamin E.jpg - Miscellaneous         | tamin B3 (Niacin).jpg - Miscell Vitamin C (Ascorbic Acid).jpg - M     |  |  |   |
| Vitamin A (Retinol).jpg - Miscell     | Potassium.jpg - Miscellaneous Vitamin D (Calciferol).jpg - Misc       |  |  |   |
|                                       |                                                                       |  |  |   |

Hemos hecho clic en el botón mover a la izquierda con la Vitamina A (Retinol) seleccionada en el panel inferior de la Sesión Cuadrada Cuántica seis veces para que la Vitamina A (Retinol) se muestre primero como se muestra a continuación.

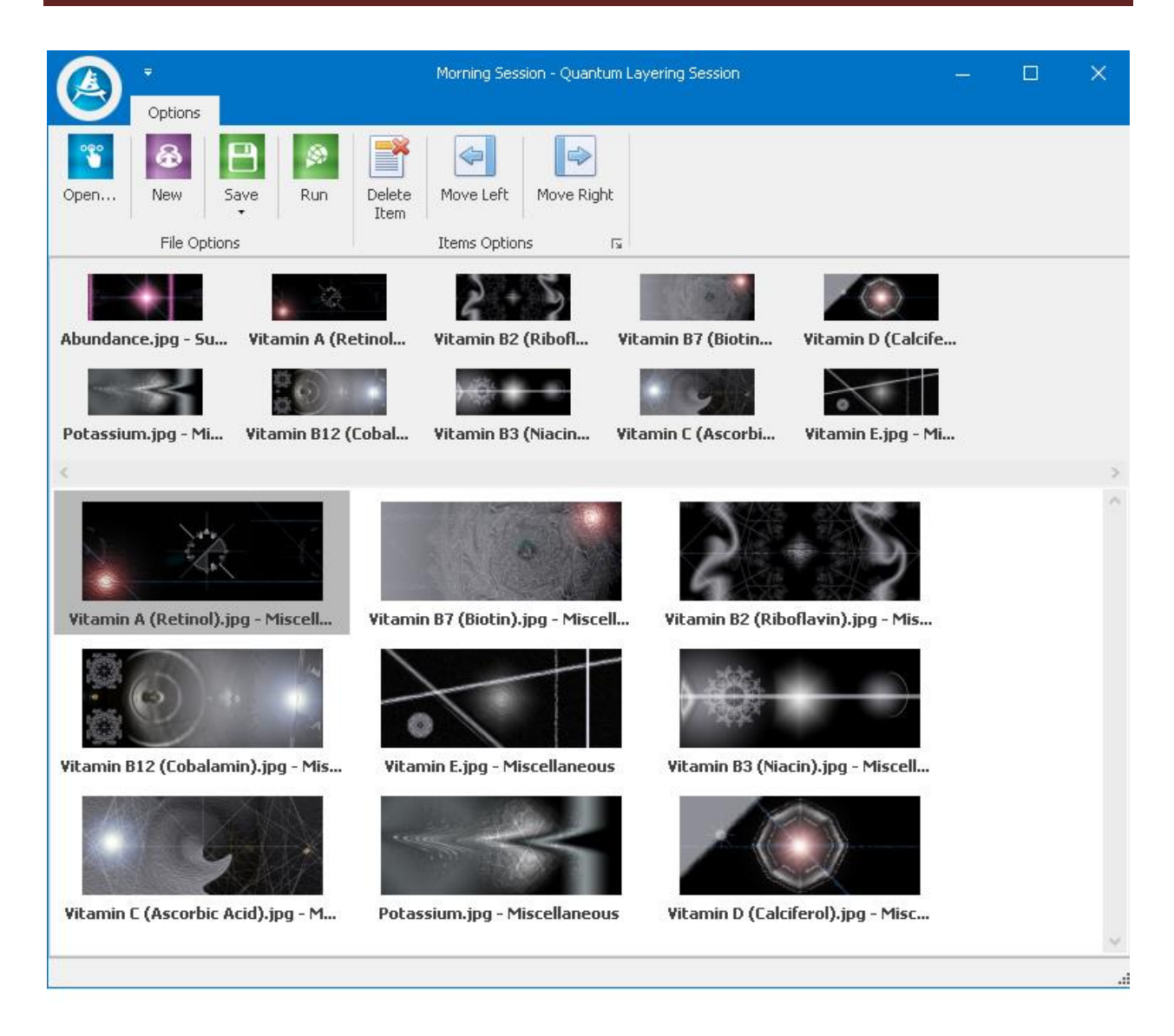

Como se muestra arriba, las teclas Mover a la izquierda y Mover a la derecha se pueden usar para cambiar el orden dentro de una sesión de capa cuántica.

El botón Eliminar te permite eliminar una sesión de Quantum Layer si es necesario.

## SESIONES DE INTENCIONES PERSONALIZADAS

La creación de sesiones de intención personalizada es una característica muy avanzada que se introdujo en Aquaware 4.0. Esta le da poder al usuario para crear su propia intención personalizada. Este conjunto de funciones permite al usuario cargar una imagen y crear una intención y escribir aproximadamente 200 caracteres alfa, describiendo la intención. La inteligencia de Aquaware entonces traduce la intención del usuario en un número binario particular, por lo que se puede proyectar en el agua.

La creación de una intención personalizada de Aquaware 5 te permite manifestar resultados que están hechos a tu medida y solo para tí. Es una herramienta poderosa que cuando se utiliza correctamente, puede dar lugar a efectos increíbles que ipodrás notar de inmediato!

Crear tus propias intenciones personalizadas es una forma de arte, y cuanto más competente seas, más pronunciado será tu resultado. Para entender cómo crear las intenciones personalizadas más útiles, es necesario comprender el poderoso motor detrás del software.

Cuando la Fuente de Energía (la impresionante potencial de todo el universo) quiere comunicar una intención a la realidad, sucede más rápido que la velocidad de la luz. Puede manifestarse instantáneamente. Los pensamientos humanos pueden moverse de la misma manera. Sin embargo, a menudo tenemos un montón de "fricción" dentro de nosotros que puede alentar o incluso evitar que nuestras intenciones se manifiesten. Pensamientos conflictivos, conversaciones negativas, baja autoestima y duda son sólo algunos de los saboteadores comunes de nuestro potencial humano ilimitado.

Aquaware 5 aprovecha el hecho de que la forma más pura de intención se puede expresar matemáticamente - a través de un modelo perfecto que se encuentra en la naturaleza, el Golden Ratio. Esta fórmula se encuentra en todos los seres vivos, y si tuviéramos una manera de transformar conscientemente nuestra propia intención personal en un número matemático, entonces se podría manifestar sin los habituales obstáculos humanos de la negatividad y la duda. Sorprendentemente, ieso es exactamente lo que hace la característica Custom Intent de Aquaware 5! Ya que lo que hace es tomar tu intención personal y traducirla a la perfección matemática. Todo lo que tienes que hacer es dirigir conscientemente eso en tu agua.

#### INDICACIONES PARA ESCRIBIR SESIONES DE INTENCIONES PERSONALIZADAS

• En la construcción de estos intentos, la eficiencia es el nombre del juego. Mientras más claridad tengas sobre lo que quieres, será más eficaz. Tu intención debe de ser concisa y al punto.

• No es necesario usar un lenguaje florido. Comienza tu intento con exactamente lo que estás buscando. Por ejemplo: "color natural del pelo", "energía física", "quemar grasa" "esculpir el cuerpo", o "pérdida de grasa."

• Hacerlo activo. También puedes comenzar tu objetivo con algún tipo de palabra de acción, como: eliminar, restaurar, borrar, promover, aumentar, disminuir, invertir, optimizar, maximizar, crear, ampliar... etc. Los buenos ejemplos de intenciones activas bien estructuradas son: "aumentar la energía física" o "aumentar la claridad mental" o "aumentar el tono muscular".

•Se especificó. Dile al universo exactamente lo que quieres, DONDE lo quieras. Por ejemplo: "eliminar el dolor del hombro derecho", "rejuvenecer la vesícula biliar", "restaurar el color natural del cabello", "disminuir las arrugas faciales".

•Mantente positivo. El universo no reconoce los negativos. Por lo tanto, diseñas una intención personalizada alrededor de "No fallar en la prueba", por ejemplo, el universo podría oír eso como "prueba de fallo", porque no reconoce los negativos. Evita esta trampa potencial formando todos los intentos usando el lenguaje positivo. En el ejemplo anterior, el usuario podría replantear la intención a "pasar la prueba", o "sacar una calificación excelente".

• iHaz que suceda! Después de haber escritotsu intención personalizada, presiona el botón nucleate, y tu intención se traducirá en un número divino y la frecuencia la podrás entonces dirigir conscientemente a tu agua.

• iDisfruta! El uso de Aquaware 5 se supone que es una diversión, un empoderamiento y una afirmación de la experiencia. Todos tenemos problemas de vez en cuando, incluso si estás trabajando en intenciones más pesadas, emocionalmente cargadas, trata de mantener una perspectiva positiva mientras usas el software, y atraerás un resultado más positivo.

Ahora vamos a dar un ejemplo de la creación de una intención personalizada.

La sección de Intención Personalizada consta de tres botones.

- Cargar imagen
- Nuclear
- Editar-Eliminar sesión

• Haz click en el botón Subir imagen, y la carpeta Aquaware Image aparecerá como se muestra en la siguiente imagen. Elige cualquier imagen en cualquiera de las carpetas proporcionadas o escoge tu propia imagen. Hemos escogido Clairaudience.jpg.

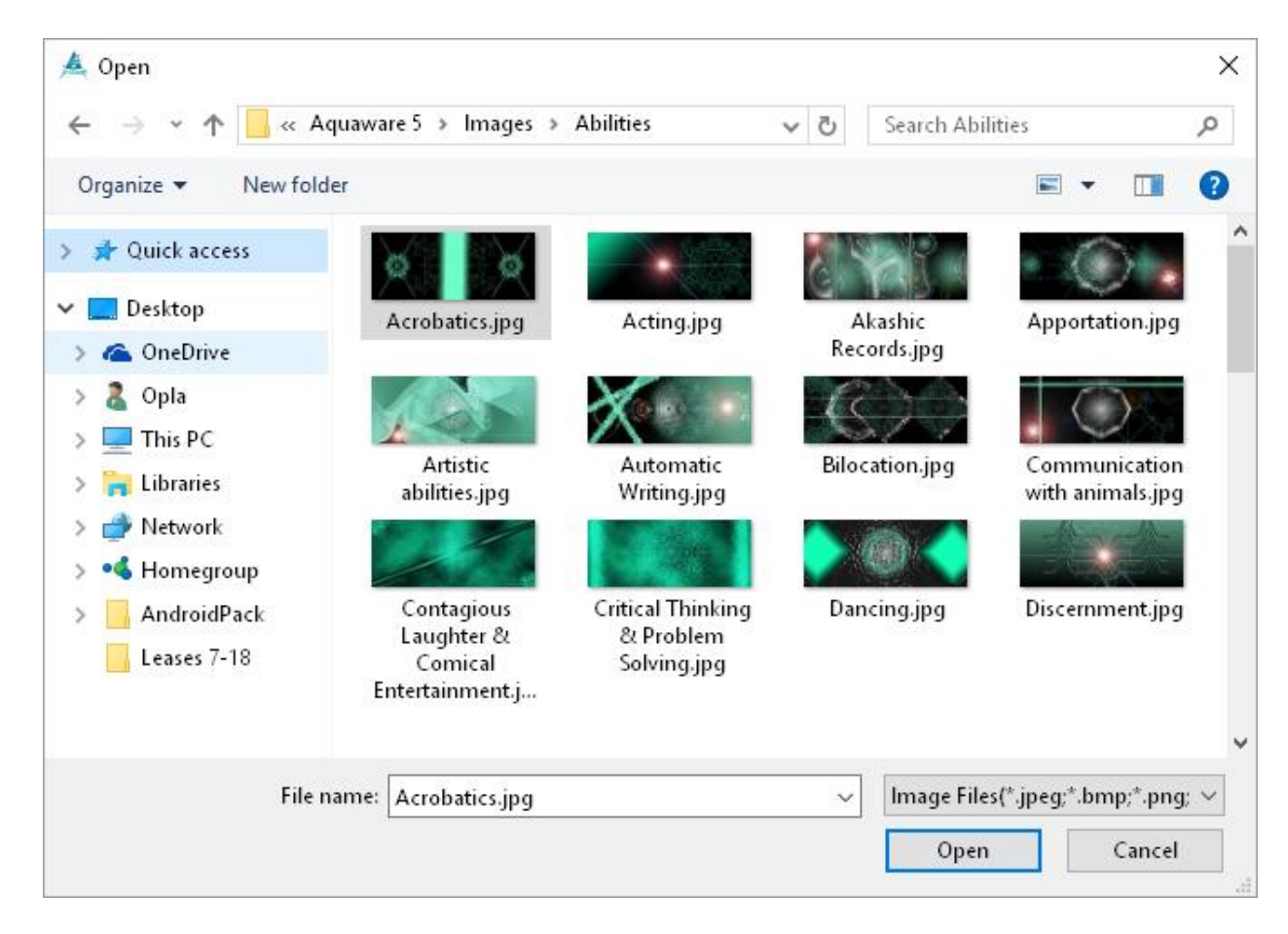

- Dale click a Abrir.
- La siguiente pantalla se mostrará -

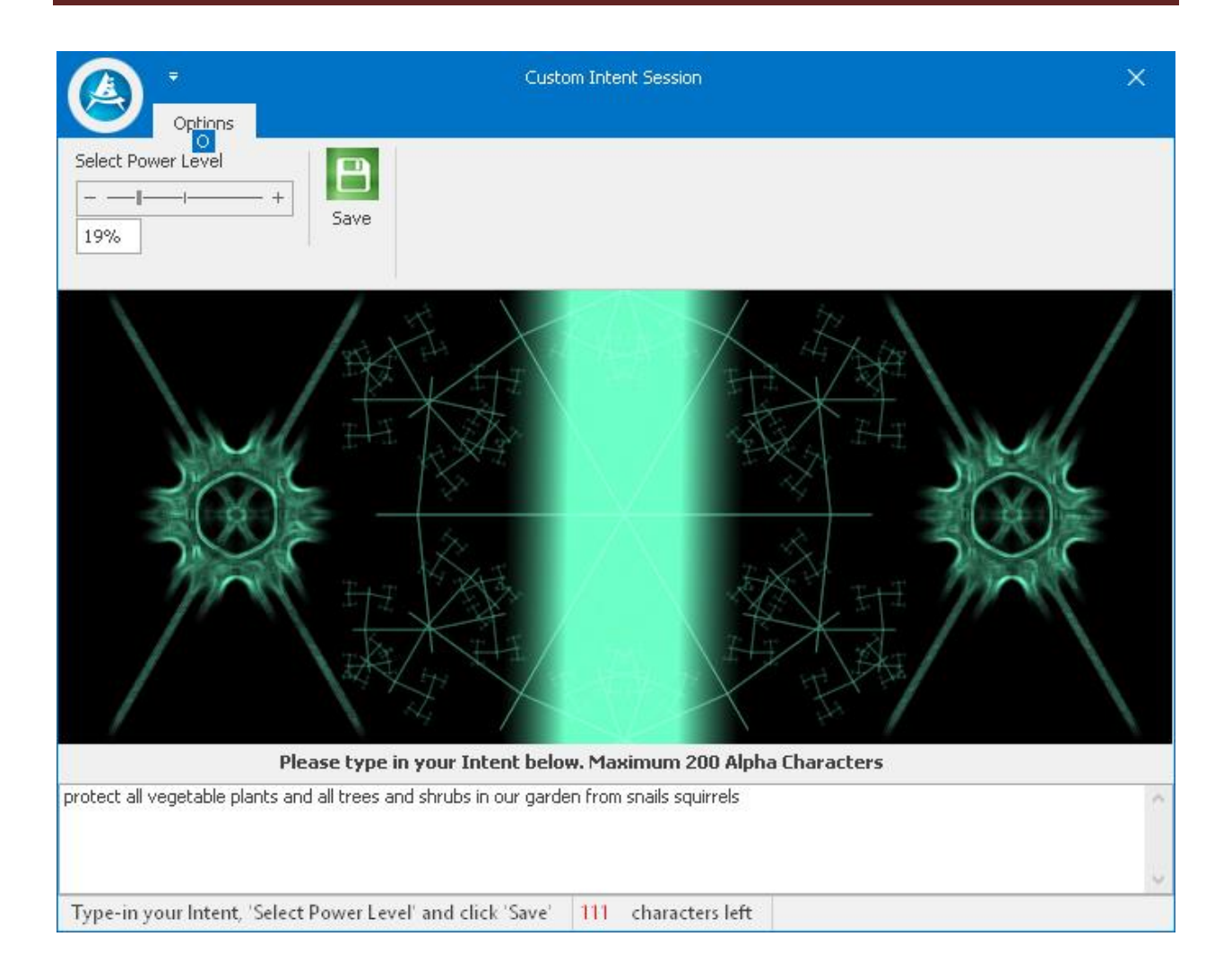

• Introduce una descripción de tu intención y selecciona un nivel de potencia y pulsa el botón Guardar. Toda la descripción se guarda como el nombre del archivo.

• Cuando hagas clic en "guardar", la pantalla muestra líneas similares al modo manual.

• Haz clic unas veces y los fractales se mostrarán donde hagas clic. En este ejemplo hicimos clic tres veces y tres fractales se muestran en la siguiente imagen.

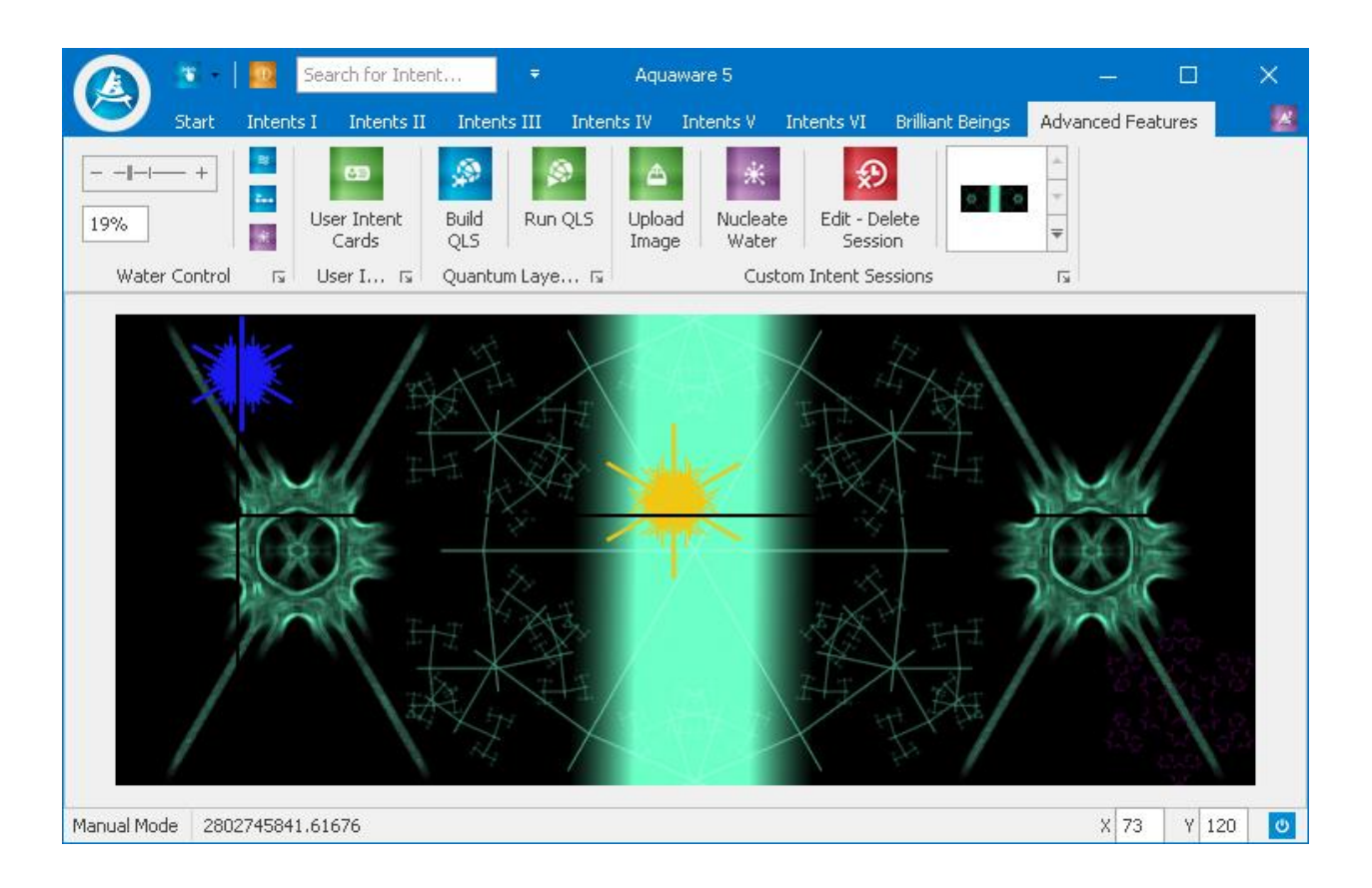

• Haz clic en el botón de Agua Nucleada mientras diriges tu atención sobre la fuente de agua, para comenzar a cargar el agua con tu propia intención personalizada.

• Esta intención (que acabas de crear) se puede utilizar una y otra vez.

• Aquaware genera un número binario único para una nueva intención. El número binario que aparece en la imagen anterior es 280274 ......

#### EDIT / ELIMINAR SESIÓN PERSONALIZADA

Aquaware 5 introduce la edición de sesiones personalizadas, por lo que es conveniente corregir cualquier error o agregar algo que puede haber olvidado o simplemente porque así lo deseas.

- Haz clic en Editar / Borrar botón de sesión personalizada.
- Se mostrará la siguiente pantalla.

|               | Custom Intent Sessions 🗖                                     | × |
|---------------|--------------------------------------------------------------|---|
| Search Delete | a                                                            |   |
|               | <u>ت</u> ا                                                   |   |
| C 00 8 88     | • # 🖶   🖑                                                    |   |
|               |                                                              |   |
|               |                                                              |   |
| Reco          | ord [1 of 1]                                                 |   |
|               |                                                              |   |
| Prote         | ect all vegetable plants and all trees and shrubs in our gar |   |
| Form          | ula Number: 2802745841.61676                                 |   |
| Drops         | s: (74,35) (634,230) (332,111)                               |   |
|               |                                                              |   |
|               |                                                              |   |
| <             |                                                              | > |

- Dale click al texto de la intención y la siguiente imagen aparecerá, dejándote hacer modificaciones a la descripción.
- En esta caso añadimos las palabras `and gophers' al texto existente.

| OK                                                                                  | Cancel                        |
|-------------------------------------------------------------------------------------|-------------------------------|
| protect all vegetable plant<br>and shrubs in our garden f<br>squirrels and gopher\$ | s and all trees<br>rom snails |

- Dale click a 'Ok' para completar la edición de su intención.
- Dale click al botón de 'Delete' para eliminar la intención personalizada si así lo deseas.

Otra caracterísita nueva introducida en Aquaware 5 es que cuando te colocas sobre la intención personalizada podrás ver el nombre, así como se muestra en la siguiente imagen -

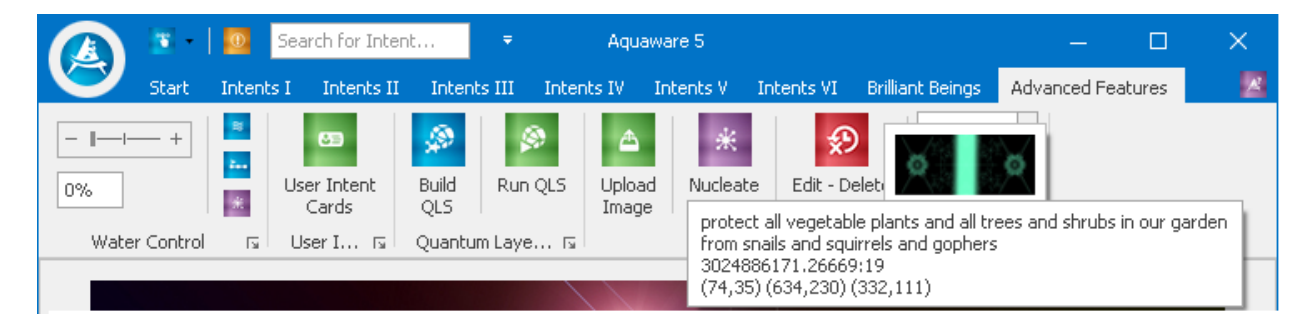

### CONSTRUYENDO SESIONES DE CAPAS CUÁNTICAS USANDO INTENCIONES PERSONALIZADAS

Esta intención personalizada también se puede superponer con otras intenciones en una sesión de capas cuántica, ya que esta intención puede ser identificada por el nombre mostrado en la imagen anterior.

• Haz clic en el botón Build Quantum Layer Session y se mostrará la siguiente pantalla. La pantalla muestra todos los archivos ALX incluyendo el que acaba de construir. Puede identificarse con el nombre de "proteger todos los vegetales".

- Haz clic en Nuevo, para crear una nueva sesión de Quantum Layer y haz doble clic en Custom Intent con el nombre 'protect all veg ...' y ForceFieldGardenEnhancement.
- Ambos se muestran en el panel inferior de la pantalla Build Quantum Layer, como se muestra en la captura de pantalla a continuación.

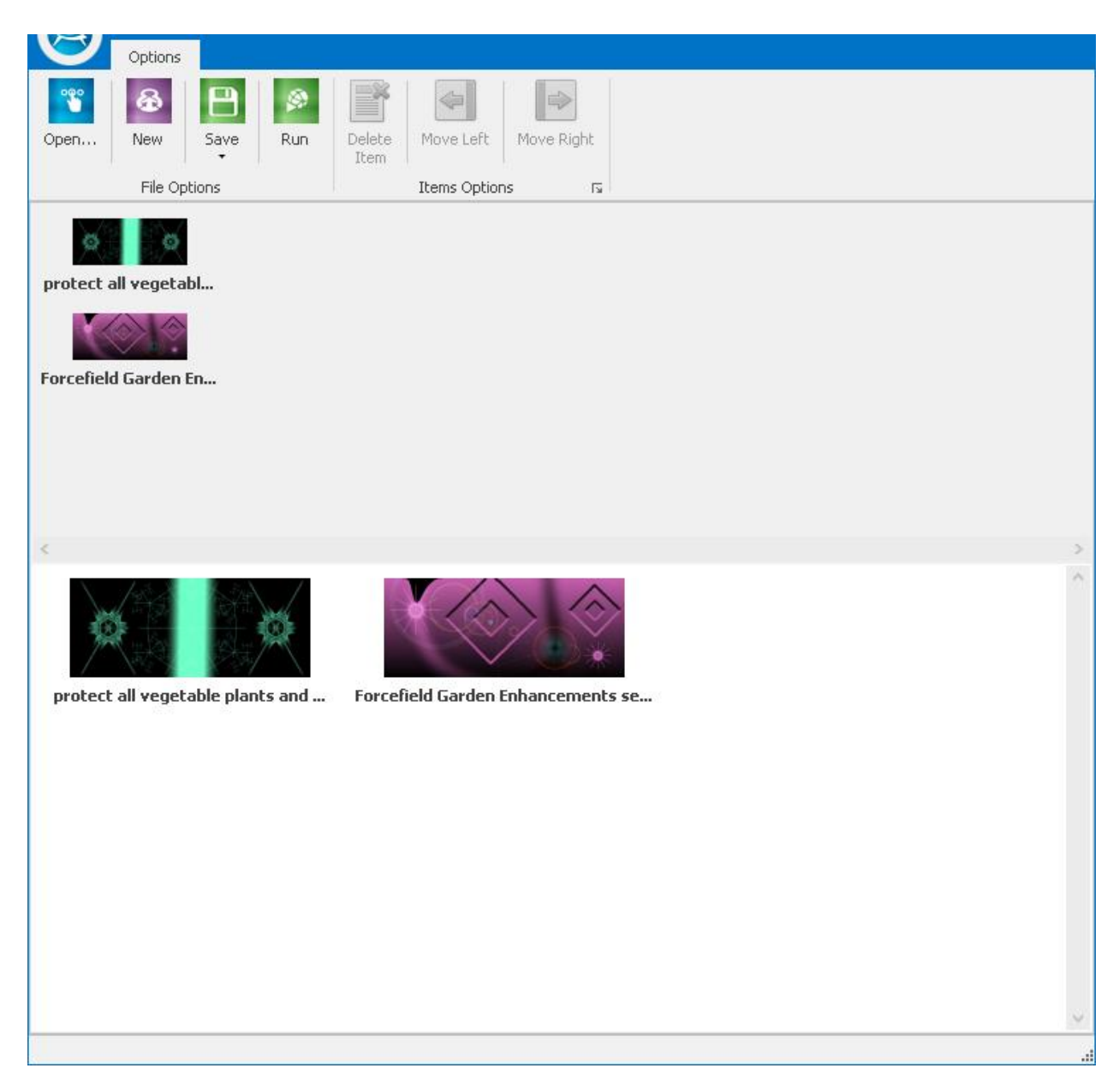

> Dale click a Guardar y la siguiente pantalla aparecerá.

| 💀 Save As                               |                                        |                   |                |        | × |
|-----------------------------------------|----------------------------------------|-------------------|----------------|--------|---|
| $\leftarrow \rightarrow \cdot \uparrow$ | « AW Repository > UserSessions         | ٽ ~               | Search UserSes | ions   | P |
| Organize 👻 New                          | v folder                               |                   |                |        | ? |
| 🖈 Quick access                          | Name                                   |                   | Date modified  | Туре   |   |
| 📃 Desktop                               |                                        | No items match yo | ur search.     |        |   |
| \land OneDrive                          |                                        |                   |                |        |   |
| 🤱 Opla                                  |                                        |                   |                |        |   |
| 📃 This PC                               |                                        |                   |                |        |   |
| 🐂 Libraries                             |                                        |                   |                |        |   |
| 💣 Network                               |                                        |                   |                |        |   |
| 🔩 Homegroup                             |                                        |                   |                |        |   |
| 📙 AndroidPack                           |                                        |                   |                |        |   |
| Leases 7-18                             | <                                      |                   |                |        | > |
| File name:                              | Garden Session.qlx                     |                   |                |        | ~ |
| Save as type:                           | Quantum Layering Session Files (*.qlx) |                   |                |        | ~ |
| ∧ Hide Folders                          |                                        |                   | Save           | Cancel |   |

• Hemos llamado a esta 'Garden Session.qlx'. Haz clic en el botón Guardar y se crea el archivo de sesión de capa cuántica y está listo para su uso.

• Puedes ejecutar la sesión de capa cuántica haciendo clic en el botón Ejecutar de la pantalla de capa cuántica en la que te encuentras.

• También puedes hacer click en el botón Run QLS y aparecerá la siguiente pantalla

| 📥 Open              |                             |     |                  |            | ×          |
|---------------------|-----------------------------|-----|------------------|------------|------------|
|                     | V Repository > UserSessions | ٽ ~ | Search UserSess  | ions       | Q          |
| Organize 🔻 New fold | er                          |     |                  |            |            |
| > 📌 Quick access    | Name                        | Da  | ate modified     | Туре       |            |
| 🗸 🛄 Desktop         | Garden Session.qlx          | 5/  | 16/2016 11:08 AM | QLX Fil    | e          |
| > 🗥 OneDrive        |                             |     |                  |            |            |
| > 🤱 Opla            |                             |     |                  |            |            |
| > 💻 This PC         |                             |     |                  |            |            |
| > 🏹 Libraries       |                             |     |                  |            |            |
| > 💣 Network         |                             |     |                  |            |            |
| > 🔩 Homegroup       |                             |     |                  |            |            |
| > 📙 AndroidPack     |                             |     |                  |            |            |
| Leases 7-18         |                             |     |                  |            |            |
|                     |                             |     |                  |            |            |
|                     | <                           |     |                  |            | >          |
| File n              | ame: Garden Session.qlx     | ~   | Quantum Laye     | ring Sessi | on File: 🗸 |
|                     |                             |     | Open             |            | ancel      |
|                     |                             |     |                  |            |            |

• Haz click en el nombre de la sesión en la Sesión de Capas Cuánticas que deseas ejecutar. Por ejemplo, el nombre de nuestro archivo es Garden Session.

• Presta atención a la fuente de agua y haz clic en el botón Abrir. Water Prep, User Prep y todos los intentos que escogiste para el archivo de capa Quantum se ejecutarán consecutivamente.

• En nuestro ejemplo Water Prep, User Prep y la Intención Personalizada para el Garden así como ForceFieldGardenEnhancement se ejecutarán consecutivamente.

## CONSIDERACIONES IMPORTANTES MIENTRAS UTILIZA AQUAWARE

• Demasiadas intenciones e intensidad muy pronto podrían resultar en un dolor de cabeza y/o alguna fatiga y/o una reacción de desintoxicación, o las tres de estas o incluso otras manifestaciones. Puedes utilizar Aquaware para aliviar estos efectos, pero recuerda que la próxima vez tendrás que ajustar el nivel de potencia de tus intenciones para que sean significativamente menores. Recuerda, no hay peligros con usar mucho demasiado pronto a menos que te estés desintoxicación de la droga o la adicción al alcohol. El intento de Detox no debe usarse para la desintoxicación de drogas o alcohol, y si lo usas lo haces a tu propio riesgo.

• Puede ser útil cargar tu agua con la reacción de desintoxicación para ayudar con reacciones ocasionadas por usar mucha potencia o intenciones al mismo tiempo demasiado pronto.

Siempre es mejor confiar en tu cuerpo cuando empiezas un proceso. Tu cuerpo y el agua son socios y saben mejor que tu mente consciente qué hacer, y aunque puede haber alguna molestia u otras manifestaciones (heces, orina, transpiración, etc.), cualquier proceso de desintoxicación será tan suave como lo puede ser. Igualmente, no te sorprendas si te sometes a un proceso de desintoxicación que apenas se nota o no se nota en lo absoluto.
Puede haber un período de sintonía con los estados más naturales de ser que es un resultado general de la mayoría o de todos estos tipos de intenciones. La sintonía podría incluir sensación de cansancio por un día o dos (o más) después de comenzar, o sensación de hinchazón o ganar peso en la pérdida de grasa, así que tenga paciencia. Con mucha frecuencia, sin embargo, los resultados son instantáneos y casi instantáneos. Si te sientes mejor y mejor desde el principio, ientonces genial!

• Puedes notar que hay una conexión muy clara y profunda con tu cuerpo, una sensación palpable de presencia dentro de tu cuerpo y una creciente comodidad en "tu propia piel". El resultado es una auto-imagen floreciente y prístina, que es súper importante. Los usuarios de este programa reportaron una creciente conciencia de campos y energías sutiles, aumentando las capacidades intuitivas.

• Si algo no funciona para ti, lo primero que debes hacer es utilizar User Prep antes de una intención determinada. Si eso no parece hacer el truco, puede requerir más tiempo, o cargar el agua con la misma intención dos veces. También puede ser que mientras tu mente consciente siente que lo necesita, tu "cuerpo-mente más verdadera" sabe que no lo hace. Ejemplo: hay un montón de supermodelos por ahí que creen que necesitan para perder peso cuando de hecho necesitan ganarlo.

## AGUA PARA INGESTIÓN O APLICACIÓN DIRECTA EN LA PIEL O EL CABELLO

1. Puedes beber el agua, ponerla sobre la piel (afecciones de la piel, dolor en las articulaciones, músculos dolorosos), cuero cabelludo (rebrote del cabello, condiciones de la piel), o gotear en los ojos (limpiar y rejuvenecer).

2. La proximidad del agua a tu computadora no hace ninguna diferencia, pero tiene sentido que el agua que planeas ingerir o aplicar directamente esté cerca de tu monitor.

## AGUA PARA BAÑOS / DUCHA

Como se indicó anteriormente, la proximidad no importa, por lo que no es necesario llevar tu computadora a la bañera o la ducha contigo.

**Bañarse**- Empieza a llenar tu bañera y vuelve a tu computadora. Pon tu atención en el agua del baño y selecciona tu tipo de intención de la categoría Baño. Bajo Baño encontrarás una lista de condiciones preprogramadas, pero hay una alternativa. Hay un tipo de baño bajo el propósito general. Este es sólo para darte un maravilloso baño sin intención particular en mente, pero puede agregar una intención. Dale click el agua del baño con él (ciclo de 3 minutos), y luego dale click a cualquier otra cosa en todos los grupos y categorías (excepto por debajo de baño, que sería redundante).

Ejemplos:

1) Baño, 2) PMS / Menstrual (muy recomendable!); O 1) Baño, 2) resplandor de la piel; o 1) Baño, 2) Oxigenación (muy recomendable!); O 1) Baño, 2) Fuente de la Juventud (también muy recomendable!).

**Ducharse**-Para la ducha, cuando la abras pon tu atención en el agua que sale, y selecciona Ducharse del grupo del propósito general. Este ciclo también dura 8,1 minutos. Como ya se ha dicho, Water Prep está construido en este tipo y por lo tanto innecesario. Una de las maneras en que vas a saber cuan eficaz es Aquaware será en la sensación y la salud de tu piel. Pruébalo y compruébalo por ti mismo.

#### CREENCIA

No es necesario que creas que algo que sin esfuerzo, intangible y poderoso podría funcionar, pero si no lo crees, puede que no te funcione. Al mismo tiempo, no te sorprendas si el poder de estas aguas sobrepasa su incredulidad. Por supuesto, es difícil creer en algo que no has probado. La actitud de la mente más frecuente con nuestros usuarios hasta ahora ha sido "estoy abierto a ella", que es todo lo que es necesario.

### LOS RESULTADOS DE USAR AQUAWARE PUEDEN INCLUIR:

- El "desbloqueo" de sentidos y habilidades naturales que han estado latentes durante años
- Creación de tu realidad deseada
- Auto-empoderamiento y auto-sanación
- Poder personal y confianza
- Relaciones de calidad
- Abundancia
- Medios financieros y éxito

# LINKS PARA LOS VIDEOS TUTORIALES

#### **Aquaware 5 Descripción General**

• Aquaware 5 Descripción General- Video muestra cómo funciona el software y el diseño e imagen de este.

https://youtu.be/wO35bCG -NE

#### Aquaware 5 Selección para Principiantes

• Aquaware 5 Selección para Principiantes – le enseña a un usuario nuevo como empezar a usarlo en un par de minutos.

https://youtu.be/FfFnEugGrql

• Pieles - Este video muestra cómo cambiar la imagen de Aquaware 5 y añadir tus elecciones de color.

https://youtu.be/-nLDo5o44AQ

• Búsqueda – El botón de búsqueda permite que el usuario busque de forma fácil más de 1000 intentos.

https://youtu.be/9L59cJDoMbQ

 Menú y Galerías – Este video muestra cómo usar los menús y galerías de Aquaware 5.

https://youtu.be/-\_MxMWuIDLM

 Tarjetas de Intención – Este video muestra cómo usar de manera apropiada las Tarjetas de Intención de usuario. https://youtu.be/jKerIRUBKeU

#### Aquaware 5 Selección de Modos

• Aquaware 5 Modo Automático - enseña al usuario cómo usar el modo automático.

https://youtu.be/hb2whhlSMDU

• Aquaware 5 Modo Manual - enseña al usuario cómo usar el modo manual.

https://youtu.be/RYhOMgpappY

 Aquaware 5 Modo para Principiantes - enseña al usuario cómo usar el modo para principiantes.

https://youtu.be/fftSBfR\_b6Q

• Aquaware 5 Modo Reposo – enseña al usuario cómo usar el modo en reposo.

https://youtu.be/zuWridOL0mM

### Aquaware 5 Sección de Características Avanzadas

 Sesiones de Capas Cuánticas –enseña como construir una sesión de capas cuánticas (QLS), cómo editarla y echarla a andar.

https://youtu.be/ayQMJqA44U8

• Seres Brillantes – Te enseña como usar estas nuevas intenciones para que experimentes resultados increíbles.

https://youtu.be/-tsulWmKW-E

• Aquaware 5 Sesiones de Intención Personalizadas – videos que enseñan al usuario como editar y usar las sesiones de intención personalizadas.

https://youtu.be/Qp-oUVAftgE

• Aquaware 5 Intenciones Personalizadas y Sesiones QLS – enseña cómo crear una Intención Personalizadas y guardarla en una sesión QLS.

https://youtu.be/HIbZBJvhA58

 Aquaware 5 Tarjetas de intención de usuario –muestra cómo usar estar tarjetas.

https://youtu.be/HIbZBJvhA58

Editar manualmente archivos ALX y QLX.

https://youtu.be/BFPrLy5fcBI